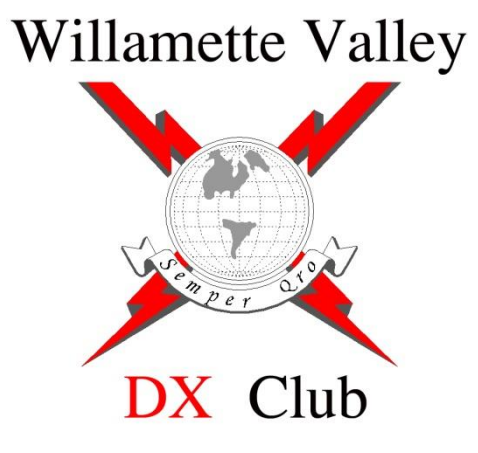

### **GETTING STARTED WITH**

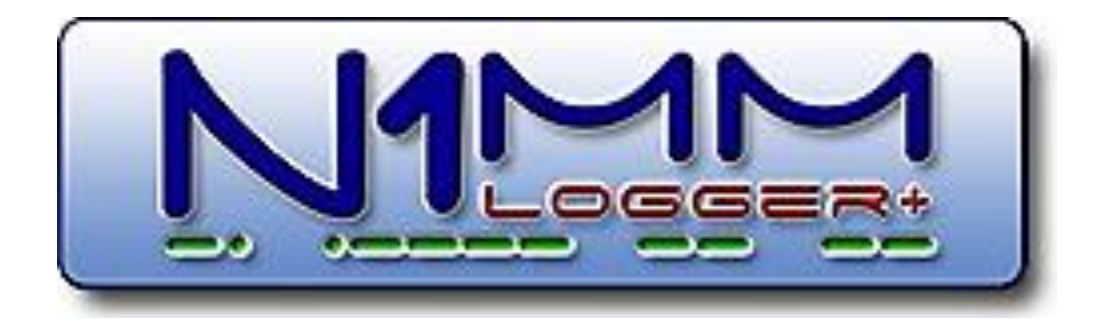

Mike Ritz, W7VO Scappoose, OR

### What is the N1MM+ software package?

- What it is NOT- A general logging software
- What it IS- A wonderfully powerful contest logging software
- What does it cost?

```
IT'S FREE!
```

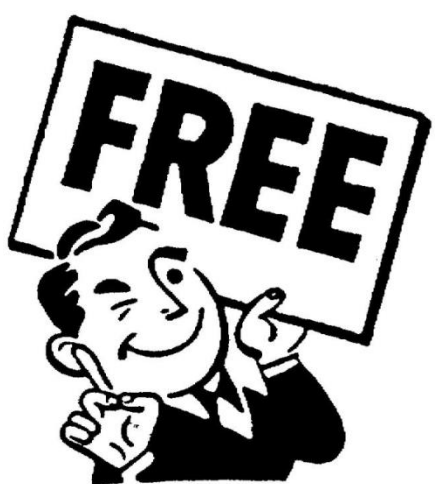

 Note that N1MM "+" replaced N1MM several years ago, and N1MM is no longer supported

#### The N1MM development team

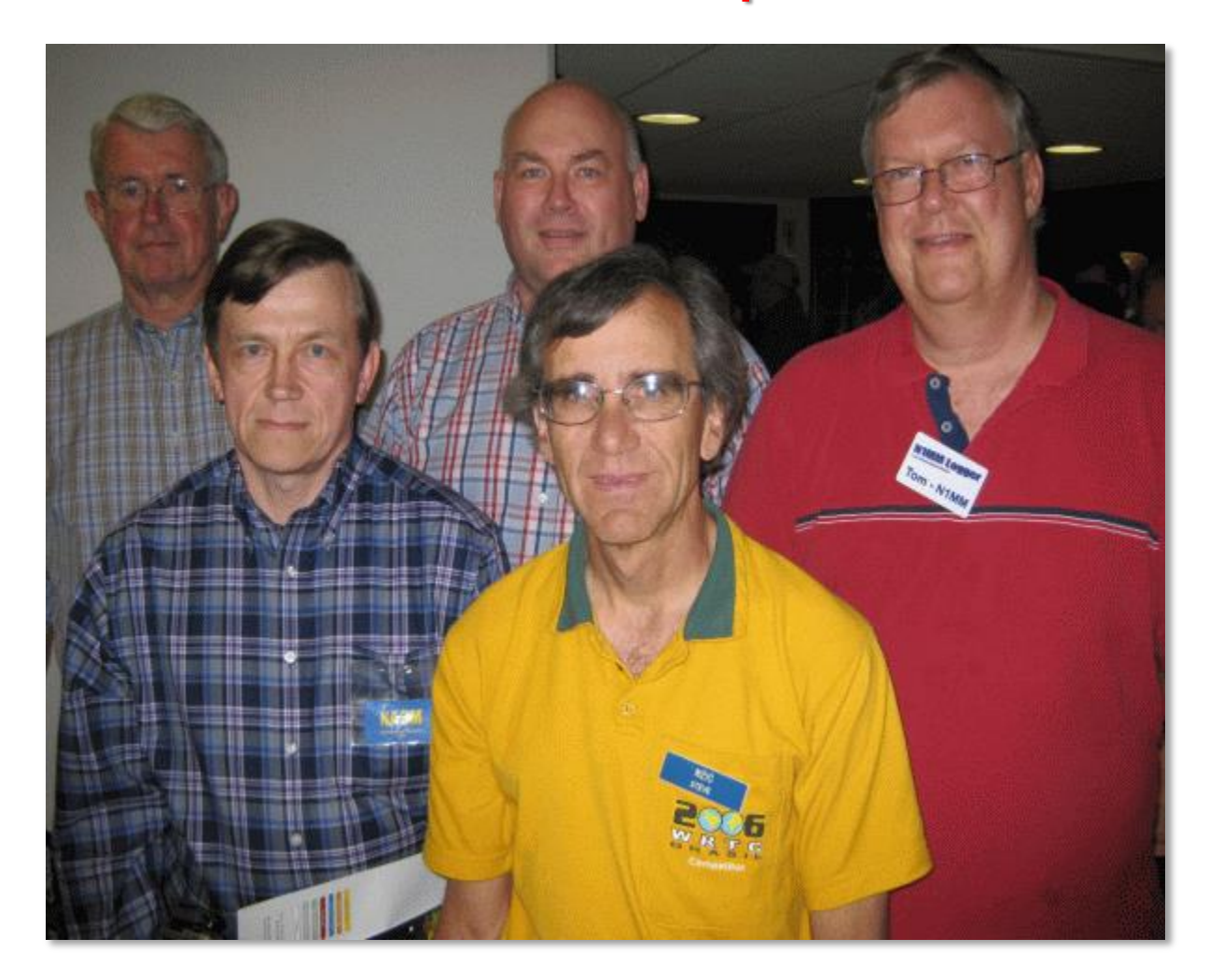

Front (L-R), Nick, NA3M, Steve, N2IC Back (L-R), Pete, N4ZR, Thomas PA1M, Tom, N1MM

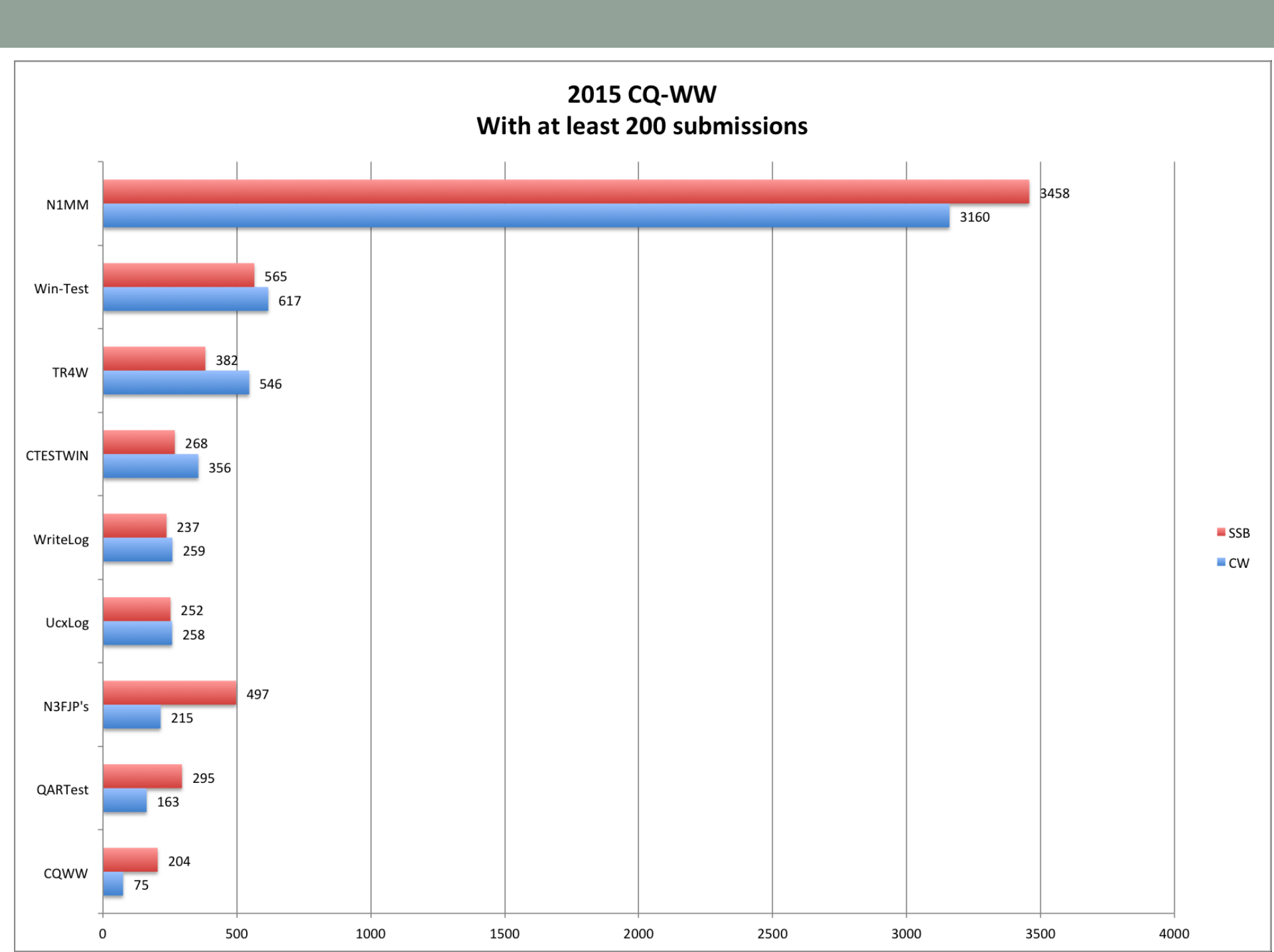

# PC Requirements for N1MM+

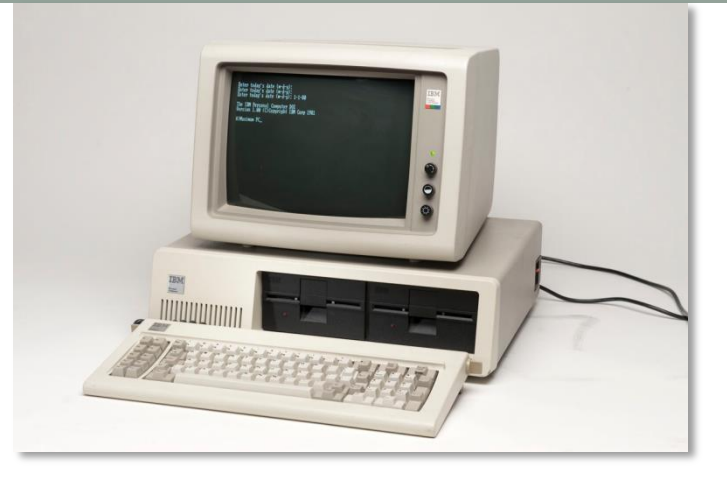

- Recommend a dual core processor computer, with at least 2 GB of RAM
- For home use, stick with at desktop with at least a 19 inch monitor
- Best with 20 inch or larger monitor, two monitors is even better (especially with RTTY contests, and if using bandscope or other software)
- XP or better MS based operating system. Recommend W7-W10
- Best with internet connection, but not required (OK for Field Day!)
- Can be used whether or not radio can be interfaced
- Don't skimp on serial ports.... (at least 3 for laptops, 5 for desktops)
  - Radio frequency and band comms
  - Winkeyer control for CW (more on Winkeyer later)
  - Signalink for digital (RTTY)
  - Mouse
  - Keyboard

#### Features

- Pretty much self upgrading! Tells you when new versions available when you first load it up (requires an internet connection...)
- New versions come out about once a week
- All major and many minor HF Contests are supported
- SSB, CW and Digital support
- Seamless Multi-Operator/ Multi-Station support
- VHF and up contesting
- DXpedition mode (Stay in Run or S&P)
- Full computer-to-computer networking for multi-stations, or just have log saved on second computer

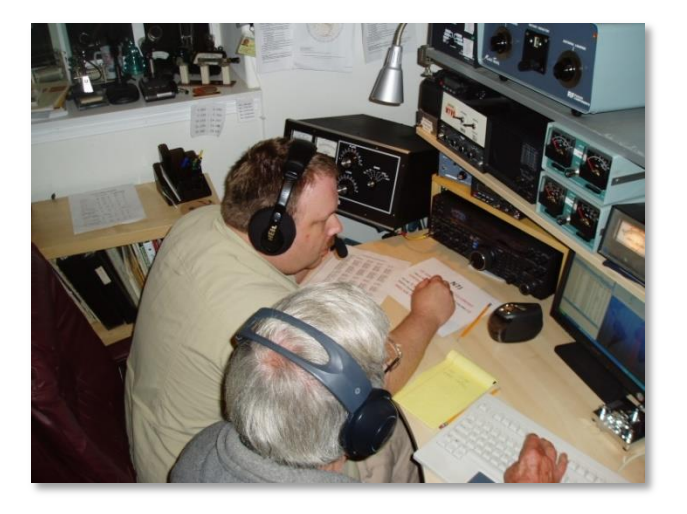

## Features, (con't)

- Uses external or computer sound card for Digital Voice Keying, (DVK), but also DVK interface for W9XT and other DVK interfaces
- · Interfaces well with most radios with built in DVK or CW memory
- Automatic CW generation (LPT and via USB to serial converter, or Winkeyer)
- Rotator control (Using N1MM Rotor, PSTRotorAZ or ARSWIN)
- Grayline Map window
- Two VFO support when using one radio, with one VFO per Bandmap
- SO2R/SO2V support

- Stree Stree
- Brand new feature: Bandscope support for latest ICOM radios (experimental)

### Features, (con't)

- Telnet cluster support spots automatically updates the bandmaps from Telnet
- Winkeyer support (Serial CW keyer by K1EL)
- Automatic beam heading and sunrise/sunset calculations
- Automatic serial number generation for CW and RTTY contests
- Provides for pretty much automatic contesting!

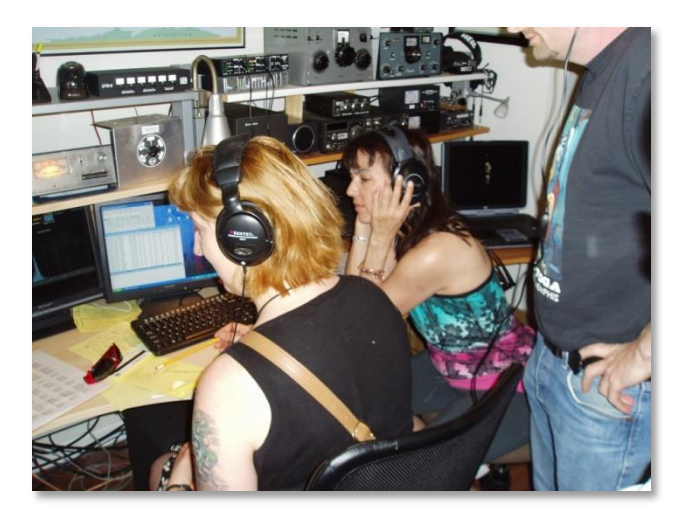

#### How to load N1MM+

Download from: <u>http://n1mm.hamdocs.com/</u>

(<u>)</u>)

Click on "Files", then "N1MM Logger Plus Full Install"

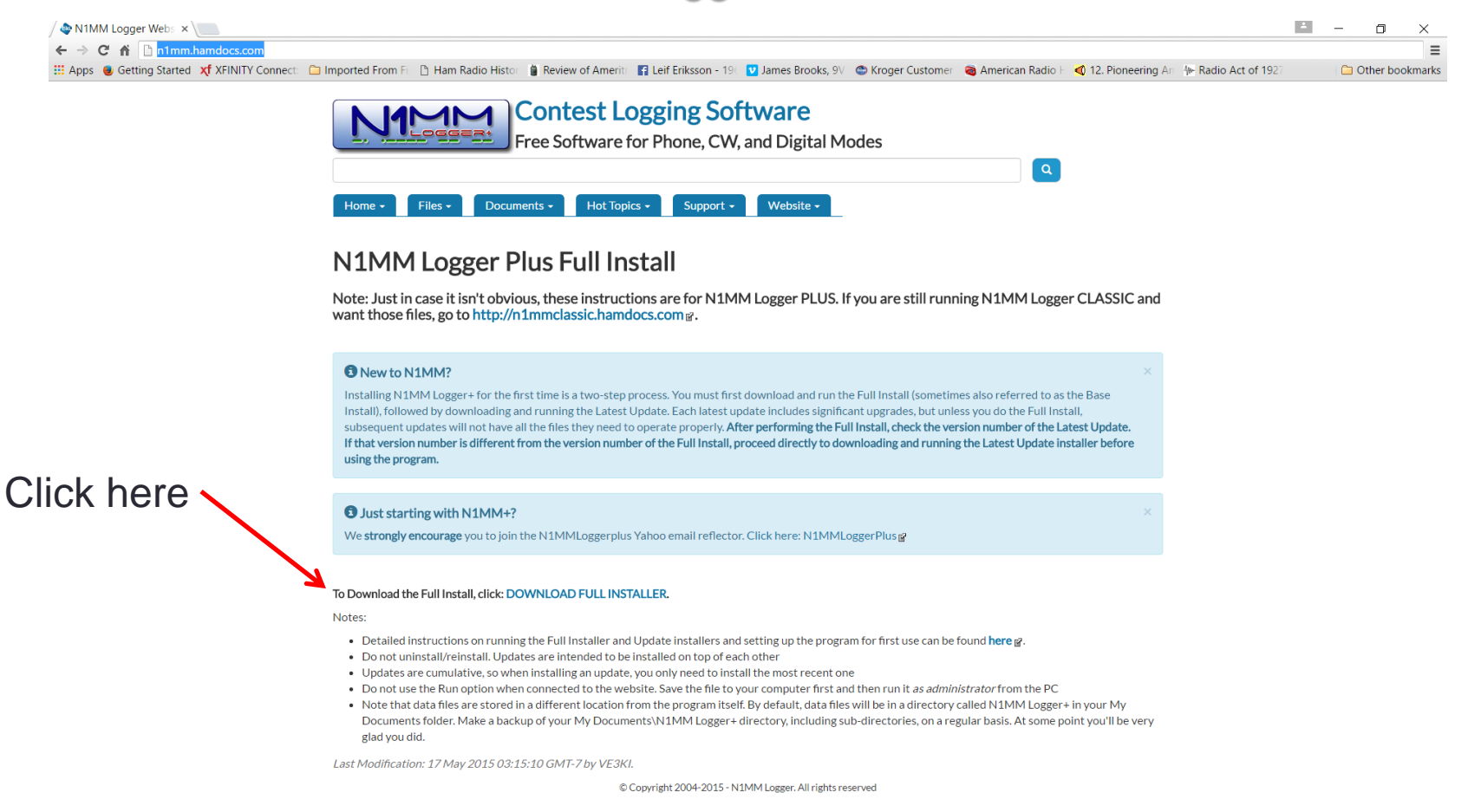

A/C 1 ^ % 📼 🕬 🌾 🗐

#### **First-Load Station Configuration**

14070.00 CW Manual - VFO A

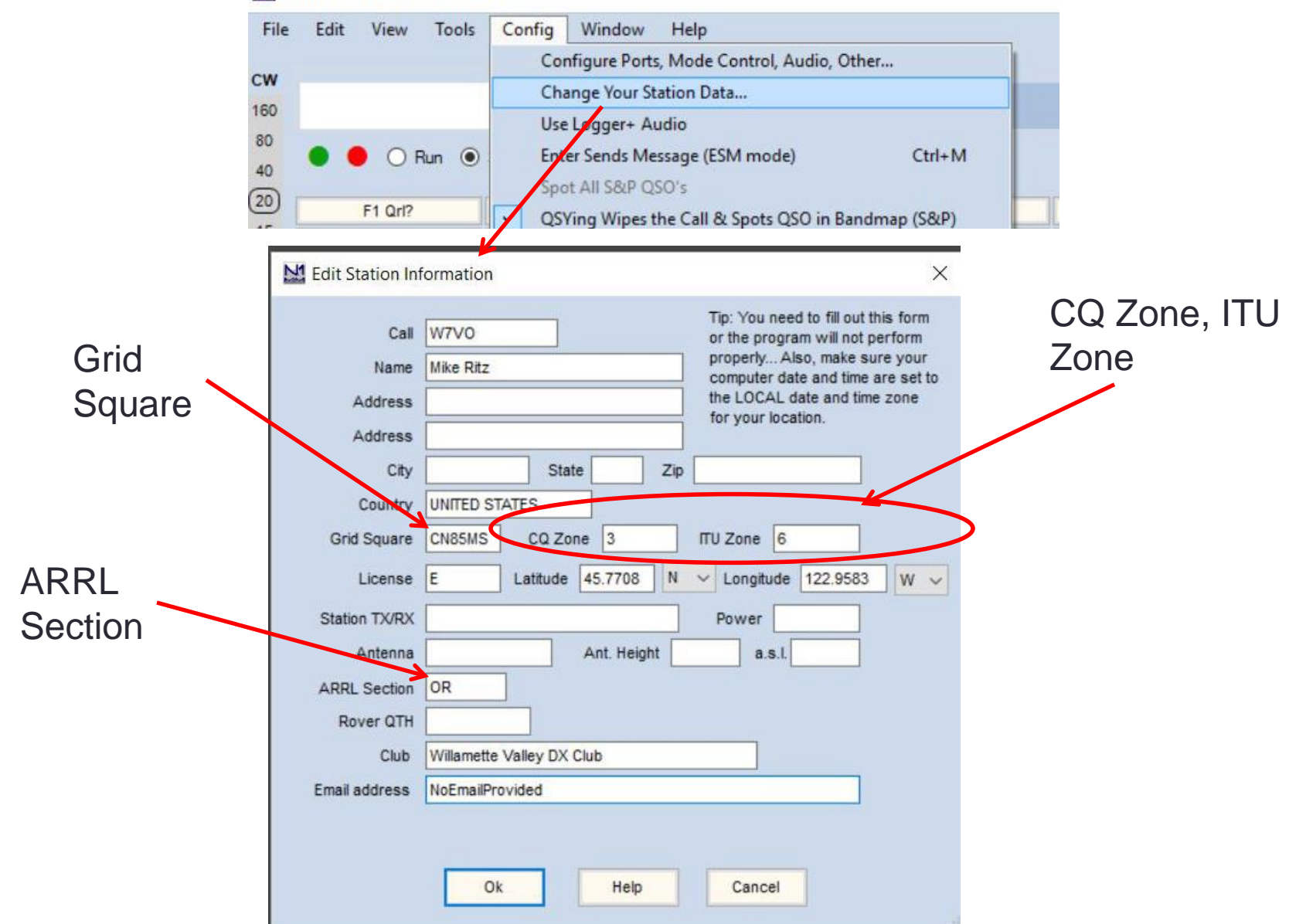

#### Set up the radio interface

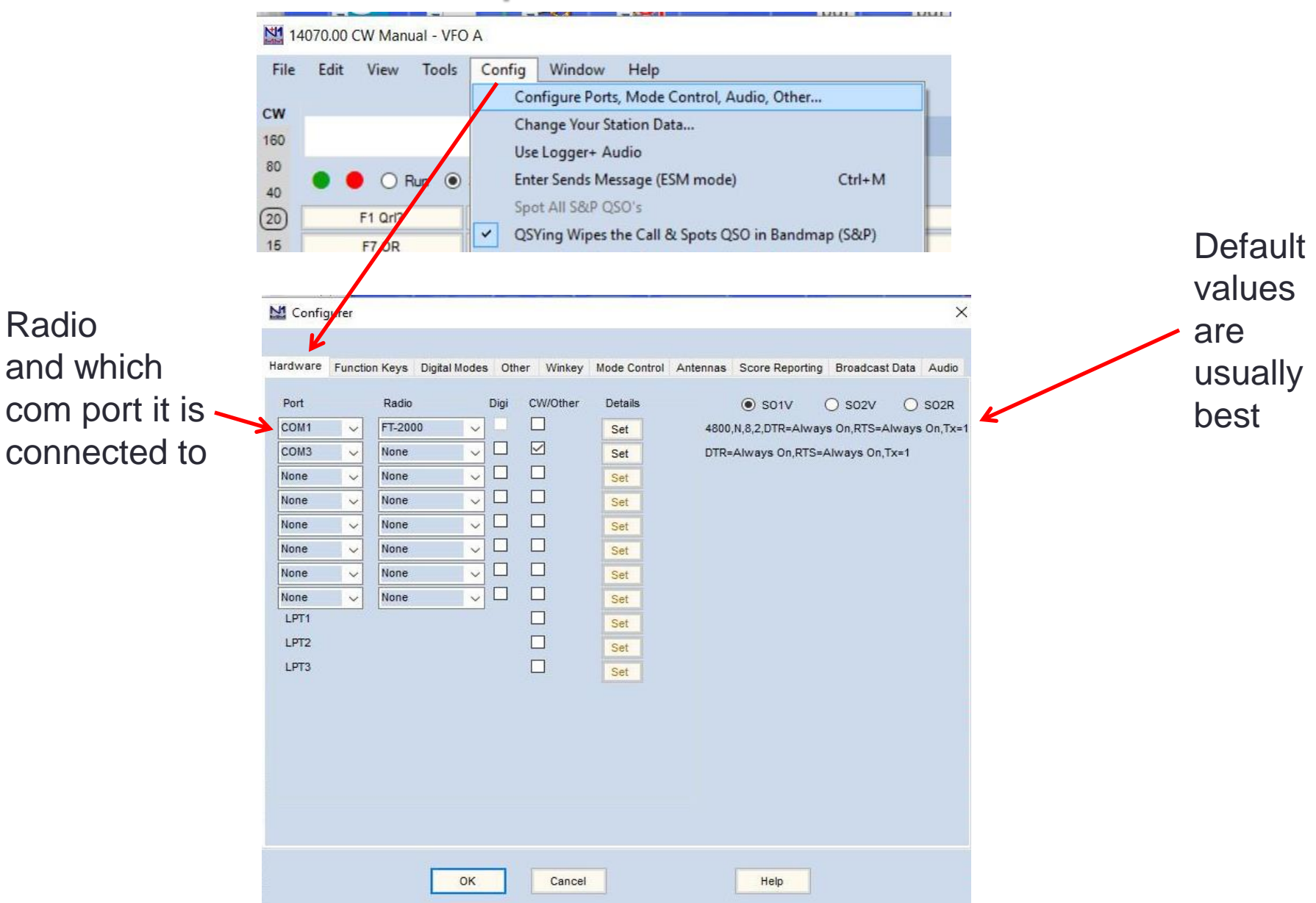

#### Set up Telnet connection

- Used to populate the Bandmap with "spots"
- Requires an internet connection, but is a resource hog unless you limit the spots!
- Suggest filtering for North America only, and only the contest bands and modes of interest

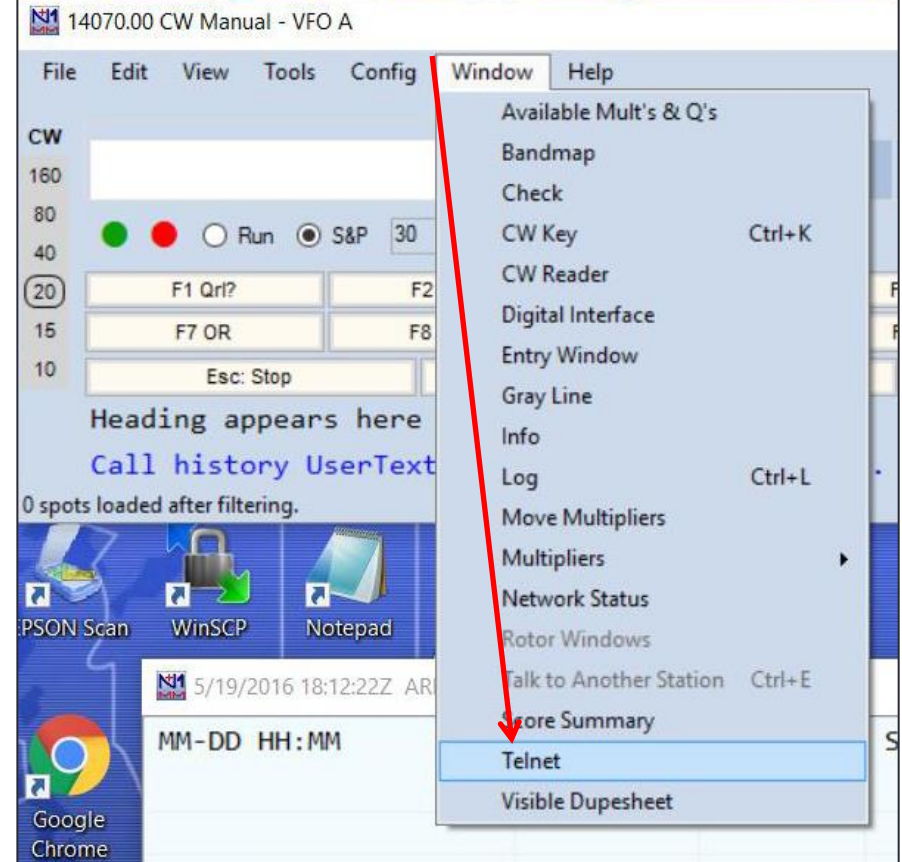

#### **Set up Telnet Connection**

Pick a

cluster site

M Telnet X Your call goes . Type: Reconnect • here K7AR Clusters Bands/Modes Filters Spot Comment BandPlans Selected Cluster K7AR Edit List K7AR Logon with K8NA W7VO K8SMC K8SMC K8XXX Show Teinet Buttons K9CW K9USA KA4PKB KA5EYH KB1H KB2EOQ KB2EOQ KB2TXP KB5SQK KCODJO KC2CWT KC4HW KC5NYH-3 KC5NYO **KE20I-10** KE9KD KE9KD-3 KF6ARX-5 kf9ug.rexnet.net KG5NE KH2D KH2D-1 KL7G KL7G KN4F

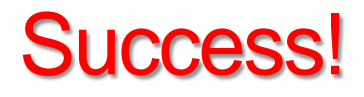

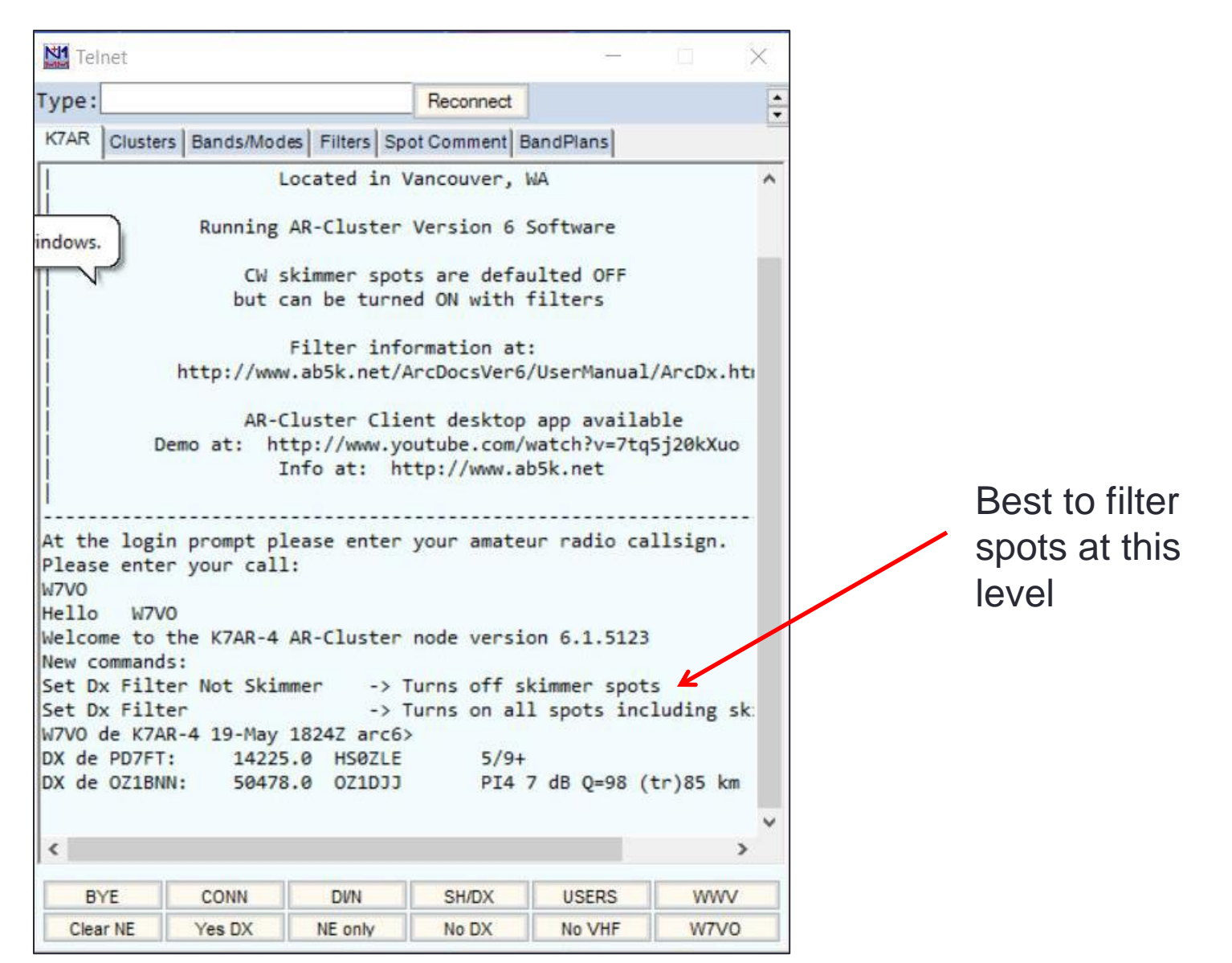

| Filters Filter                                                                                                    | ring spots                                                                                                    |
|----------------------------------------------------------------------------------------------------|----------------------------------------------------------------------------------------------------|
| Image: Spot Comment   Image: Spot Comment   Image: Spot Comment< | Bands/Modes                                                                                                    |
| Can at the cluster. It lowe<br>cpu workload on your co<br>(s).                                                                                                    | Image: Second Solution of the second second seco |

# Winkeyer Setup (CW only)

- Available built, or as a kit from: <u>http://k1el.tripod.com/</u>
- Plugs into a USB port, paddle plugs into it, and USB cable goes to key input of radio -Pretty simple!
- Set Winkeyer's Port number from Hardware Configuration menu
- Need to set Winkeyer option setting!
- With some older computers you may need to load driver software
- Uses FTDI USB chipset, but driver CD comes with the package
  - Later versions of Windows automatically find and load the right drivers.

#### Let's work a contest!

- First- The day before, ensure Windows is updated! **IMPORTANT!**
- Then, update N1MM+ software, if needed. (This is automatic once you have opened software)
- Update "Check Partial File" from Tools menu (master.scp) ("Super Check Partial")
- Update "latest country file" from Tools menu (wl\_cty.dat) (IMPORTANT!!)

| 14070.00 CW Manual - VFO A                                                                                                    |                                                                                                    |
|----------------------------------------------------------------------------------------------------|----------------------------------------------------------------------------------------------------|
| File Edit View Tools Config Window Help<br>Rescore Current Contest<br>CW Rescore last N Hours<br>160 Download and Install Latest Check Partial file (master scn) (International Science Partial File (master scn) (International Science Partial F | ernet)                                                                                                    |
| 80 Image: Comparison of the second state in the second state in the second s                                        | Ctrl+T<br>14070.00 CW Manual - VFO A                                                                                                    |
| 15 F7 OR   10 Esc:   Heading at Tune to beacon for this band (20m - 10m)                                                                                                    | File Edit View Tools Config Window Help   CW Rescore Current Contest   150 Rescore last N Hours                                                                                                    |
| Call histo<br>O spots loaded after filto<br>Turn Rotor Alt+J                                                                                                    | 80   Image: Comparison of the comparison of the comparison |
|                                                                                                    | Interview     Download and install latest country file (wl_cty.dat) (Internet)       15     F7 OR     Import country list from downloaded file       10     Esc:     Add call to country                                                                                                    |
|                                                                                                    | Heading ar Tune to beacon for this band (20m - 10m)   Call histo Update Call History with Current Log   0 spots loaded after filt Clear Call History then Update with Current Log                                                                                                    |

#### Now, select your contest.....

Open N1MM+, then go to "File", "New Log in Database.."

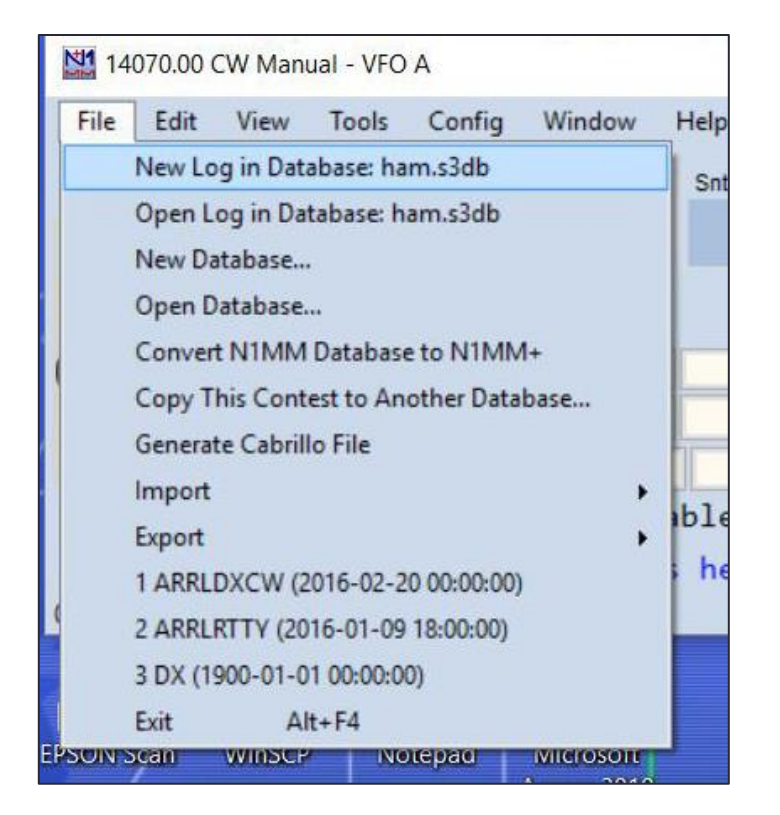

# Find the right one!

- Select the contest you need from the menu:
- Then select:
  - Operator type
  - Band
  - Power
  - Mode
  - Overlay
  - Assisted or not
  - Number of transmitters
  - Check sent exchange!
  - If multi, list all operators
- Then Click OK!

| Select Contest                                                                  | Type for New Log                                              |   |                                      |             |       |          |                                         |               |      |
|---------------------------------------------------------------------------------|---------------------------------------------------------------|---|--------------------------------------|-------------|-------|----------|-----------------------------------------|---------------|------|
| Joie Contes                                                                     | type for new Log                                              |   |                                      | -           |       |          |                                         |               |      |
| Log Type Al                                                                     | RLDXCW                                                        |   | ~                                    |             |       |          |                                         |               |      |
| Start Date 94<br>AC<br>AL<br>AL<br>AL<br>AL<br>AL<br>AL<br>AL<br>AL<br>AL<br>AL | IRTTY<br>CW<br>IASIACW<br>LASIASSB<br>ATOLRTTY<br>SCW<br>SSSB |   | Ŷ                                    |             |       |          |                                         |               |      |
| intest Asso                                                                     | lated Files                                                   |   |                                      |             |       |          |                                         |               |      |
| Catego                                                                          | у                                                             |   |                                      |             |       |          |                                         |               |      |
| Operat                                                                          | SINGLE-OP                                                     |   | ~                                    |             | State | for Log  | Type OS                                 | OPARTY        |      |
| Bar                                                                             | d ALL 🗸                                                       |   | Note - the progr                     | am          | orato | ioi Log  | .,,,,,,,,,,,,,,,,,,,,,,,,,,,,,,,,,,,,,, |               |      |
| Pow                                                                             | ar HIGH 🗸                                                     | 1 | does not validati<br>categories. Che | e<br>ck the |       |          |                                         |               |      |
| Mod                                                                             | e cw                                                          |   | contest rules for                    | r valid     |       |          |                                         |               |      |
| Overla                                                                          | V N/A                                                         |   | categories.                          |             | Char  |          | -                                       | Channe Carbon |      |
| Static                                                                          |                                                               | ~ |                                      |             | Snov  | W Rules  | 4                                       | Snow Setup    |      |
| Assiste                                                                         |                                                               |   | Time Category                        | N/A         |       | ~        |                                         |               |      |
| Transmitt                                                                       | ASSISTED                                                      | × |                                      | 140         |       | <u> </u> |                                         |               |      |
|                                                                                 |                                                               | ~ | _                                    |             |       |          |                                         | Undets Ore    |      |
| Sent Exchang                                                                    | e OR                                                          |   | Omit RST. E.g                        | . caw       | W: 05 | SS: A 5  | 6 EMA                                   | Log           | from |
| Operato                                                                         | s W7V0                                                        |   |                                      |             |       |          |                                         |               |      |
| Soapbo                                                                          | x                                                             |   |                                      |             |       | ^        |                                         |               |      |
|                                                                                 |                                                               |   |                                      |             |       | ~        |                                         |               |      |

## Function (F) Buttons

|         |                         |               |            |          | - AVAIL   | MAXANA   | and the second | 1.514 | 17.     |       |
|---------|-------------------------|---------------|------------|----------|-----------|----------|----------------|-------|---------|-------|
| 14      | 070.00 CW Manual - VF   | O A           |            |          |           |          |                | 122   |         | ×     |
| File    | Edit View Tools         | Config Window | v Help     |          |           |          |                |       |         |       |
| cw      |                         |               | Snt        |          | Rcv       |          | Pwr            |       |         |       |
| 160     |                         |               |            |          |           |          |                |       |         |       |
| 80      |                         | SEP 30 +      |            |          |           |          |                |       |         |       |
| 40      |                         | y 3ar 00 💽    |            |          |           |          |                |       |         |       |
| 20      | F1 Qrl?                 | F2 Exch       | F3 Tu      |          | F4 W7VO   | F5 His   | Call           | F6 Ex | ch Repe | at    |
| 10      | F7 OR                   | F8 Agn?       | F9 Power?  |          | F10 Call? | F11 AA   | 7CR            | F     | 12 Wipe |       |
| 10      | Esc: Stop               | Wipe          | Log It     | Edit     | Mark      | Store    | Sp             | ot It | QRZ     |       |
|         | Heading appear          | rs here when  | enabled.   |          |           |          |                |       |         |       |
|         | Call history U          | JserText appe | ars here w | hen enab | led.      |          |                |       |         |       |
| 0 spots | loaded after filtering. |               |            |          |           | No Score |                |       |         | 0 .:: |

- Used for automated messaging during contests, click and it does the work!
- Use default messages, or can customize (and save) for each contest
- Works with either Phone, CW, or RTTY (automatic)
- Separate messages for Search & Pounce and Run modes
- For Phone, you need .wav files on computer, or CAT commands to radio
- To access, right click on any of the F buttons, and edit away!
- More details in "Advanced" presentation

### The most common "Windows"

These are the N1MM 'pop-ups' that are tools at your disposal

| Window | Help              |        |
|--------|-------------------|--------|
| Avail  | able Mult's & Q's | L      |
| Band   | map               | 1      |
| Chec   | k                 |        |
| CW K   | (ey               | Ctrl+K |
| CW F   | leader            |        |
| Digit  | al Interface      |        |
| Entry  | Window            | P      |
| Gray   | Line              |        |
| Info   |                   |        |
| Log    |                   | Ctrl+L |
| Move   | e Multipliers     |        |
| Multi  | pliers            | •      |
| Netw   | ork Status        |        |
| Roto   | r Windows         |        |
| Talk t | o Another Station | Ctrl+E |
| Score  | Summary           |        |
| Telne  | t                 |        |
| Visib  | le Dupesheet      |        |
|        |                   |        |

Most commonly kept open during contest:

- Entry Window
- Log
- Bandmap
- Check
- Multipliers
- Score Summary
- Digital Interface (for RTTY contests)
- Available Mults & Qs

Open but minimized

- Telnet
- Network Status

# **Entry Window**

| 71   | 97.88 L | ISB Mar             | ual - VF <mark>O A</mark>          |                |       |        |                                        |                                       |                              |                                          |                                           |                                 | 5                               | <del></del>              |                         | ×               |
|------|---------|---------------------|------------------------------------|----------------|-------|--------|----------------------------------------|---------------------------------------|------------------------------|------------------------------------------|-------------------------------------------|---------------------------------|---------------------------------|--------------------------|-------------------------|-----------------|
| File | Edit    | View                | Tools Co                           | nfig W         | indow | Help   |                                        |                                       |                              |                                          |                                           |                                 |                                 |                          |                         |                 |
| CW   | PH      | DIG                 |                                    |                |       |        | Snt                                    | Rc                                    | v                            | Ex                                       | ch                                        |                                 |                                 |                          |                         |                 |
| 160  | 160     | 160                 | KH6L                               | C              |       |        |                                        |                                       |                              |                                          |                                           |                                 |                                 |                          |                         |                 |
| 80   | 80      | 80                  | • • 0                              | Run 🖲          | S&P   |        |                                        |                                       |                              |                                          |                                           |                                 |                                 |                          |                         |                 |
| 40   | 40      | 40                  |                                    |                |       |        | 10                                     |                                       |                              |                                          |                                           |                                 |                                 |                          |                         |                 |
| 20   | 20      | 20                  | F1 CQ                              | 1              | F     | 2 Exch | F3 TI                                  | XV                                    | F                            | 4 W7XQ                                   | F5                                        | His Ca                          | H                               | F6                       | Spare                   |                 |
| 15   | 15      | 15                  | F7 QRZ                             | ?              | F     | 8 Agn? | F9 Zor                                 | ne?                                   | F                            | 10 Spare                                 | F                                         | 11 Spare                        | e                               | F12                      | 2 Wipe                  |                 |
| 10   | 10      | 10                  | Esc                                | : Stop         |       | Wipe   | Log It                                 | Ed                                    | it                           | Mark                                     | Sto                                       | re                              | Spot It                         |                          | QRZ                     |                 |
|      |         |                     | Regional                           | Hdg            | 240°  | LP 61° | 2585mi                                 | 4160km                                |                              |                                          |                                           |                                 |                                 |                          |                         |                 |
|      |         |                     |                                    |                |       |        |                                        |                                       |                              |                                          | 943/62                                    |                                 |                                 |                          | 120                     | 0,094           |
|      | C<br>b  | Give                | s you th                           | ne             |       |        | Note: (<br>"on use<br>a doub<br>contac | Color o<br>efulne<br>le mu<br>t, or a | of ca<br>ss"<br>It (e<br>dup | allsign<br>of cont<br>ven be<br>olicate, | displa<br>tact. Is<br>etter!),<br>, or an | iyed<br>s it a<br>just<br>i unu | is de<br>new<br>anoth<br>usable | per<br>mu<br>ner<br>e co | nden<br>Itipli<br>ontac | t<br>er,<br>ct? |
|      | r<br>f  | eac<br>ath<br>or th | lings, ar<br>distanc<br>nat statio | nd<br>es<br>on |       |        | More c<br>checkr                       | on this<br>nark n                     | late<br>nea                  | er, alor<br>ns!                          | ng with                                   | n wha                           | at tha                          | t                        |                         |                 |

### **Entry Window**

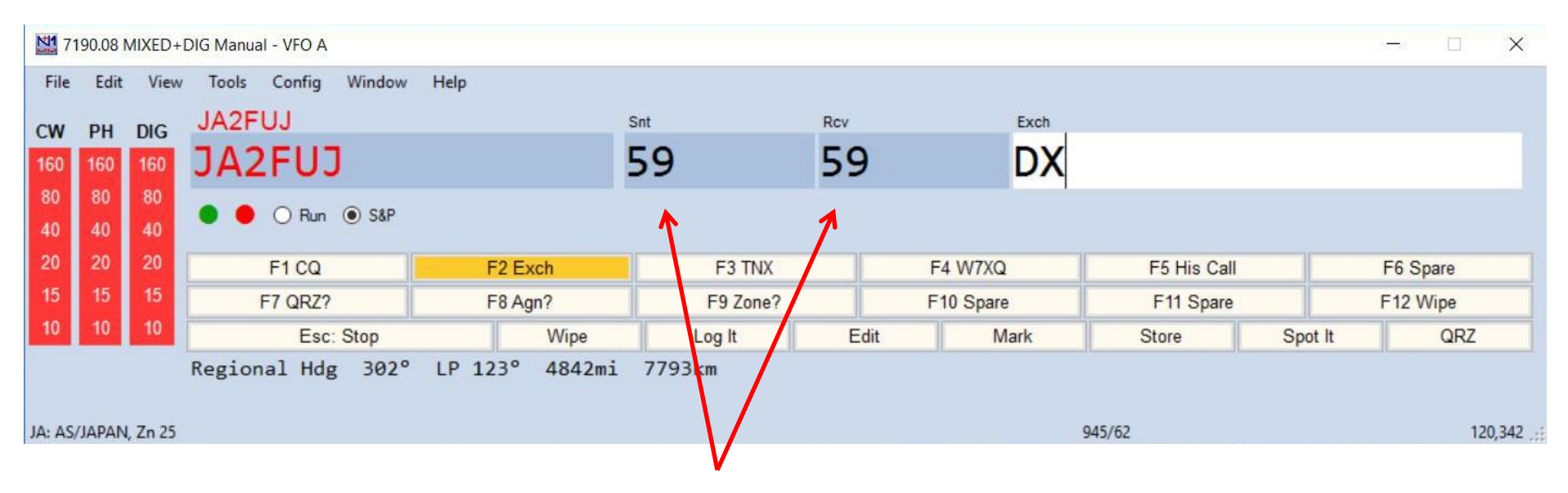

- When logging, EVERYBODY IS "59", or "599"!
- In fact, these are what N1MM automatically loads for signal reports
- You can change if needed, but generally not.....

# Log Window

| 5/31/ | 2017 13:43:22Z 7QP QSO I | Par | ties (US and Canada | i) - ham.s3db |     |     |     | the second second |      |    |     | -     |      | ille     |    |      | ×   |
|-------|--------------------------|-----|---------------------|---------------|-----|-----|-----|-------------------|------|----|-----|-------|------|----------|----|------|-----|
| MM-DD | HH:MM                    |     | Call                | Freq          | Snt | Rcv | М   | Exch              | Sect | M1 | Pts | Misc  | Pfx  | Computer | R# | Op   | ÷ ^ |
| 05-07 | 06:26                    |     | KM6CSY              | 3888.50       | 59  | 59  | LSB | CA                | CA   |    | 2   | CA    | K    | W7XQ-PC  | 1  | W7VO |     |
| 05-07 | 06:27                    | 1   | K2KU                | 3888.50       | 59  | 59  | LSB | NY                | NY   | Ì  | 2   | NY    | к    | W7XQ-PC  | 1  | W7VO |     |
| 05-07 | 06:28                    | 1   | N7T                 | 7200.00       | 59  | 59  | LSB | AZGLA             | AZ   |    | 0   | AZGLA | К    | W7VO     | 2  | W7VO |     |
| 05-07 | 06:29                    | 1   | K7SS                | 7200.00       | 59  | 59  | LSB | WAKNG             | WA   |    | 2   | WAKNG | к    | W7VO     | 2  | W7VO |     |
| 05-07 | 06:31                    | 1   | WA7PRC              | 3888.50       | 59  | 59  | LSB | WASNO             | WA   |    | 2   | WASNO | к    | W7XQ-PC  | 1  | W7VO |     |
| 05-07 | 06:31                    | 1   | NX3L                | 7200.00       | 59  | 59  | LSB | PA                | PA   |    | 2   | PA    | к    | W7VO     | 2  | W7VO |     |
| 05-07 | 06:32                    |     | E51DLD              | 7200.00       | 59  | 59  | LSB | DX                |      |    | 2   | DX    | E5/S | W7VO     | 2  | W7VO |     |
| 05-07 | 06:33                    | 1   | NC1WX               | 7200.00       | 59  | 59  | LSB | NC                | NC   |    | 2   | NC    | к    | W7VO     | 2  | W7VO |     |
| 05-07 | 06:36                    | J   | NX7DX               | 3888.50       | 59  | 59  | LSB | WAPIE             | WA   |    | 2   | WAPIE | К    | W7XQ-PC  | 1  | W7VO |     |
| 05-07 | 06:37                    | 1   | WA0JCO              | 7200.00       | 59  | 59  | LSB | MO                | MO   |    | 2   | MO    | к    | W7VO     | 2  | W7VO |     |
| 05-07 | 06:37                    |     | AG6AY               | 3888.50       | 59  | 59  | LSB | CA                | CA   |    | 2   | CA    | К    | W7XQ-PC  | 1  | W7VO |     |
| 05-07 | 06:38                    | 1   | KE8FT               | 3888.50       | 59  | 59  | LSB | CA                | CA   |    | 2   | CA    | к    | W7XQ-PC  | 1  | W7VO |     |
| 05-07 | 06:39                    | 1   | KM4LVX              | 7200.00       | 59  | 59  | LSB | TN                | TN   |    | 2   | TN    | к    | W7VO     | 2  | W7VO |     |
| 05-07 | 06:43                    | 1   | VE7BGP              | 7200.00       | 59  | 59  | LSB | BC                | BC   |    | 2   | BC    | VE   | W7VO     | 2  | W7VO |     |
| 05-07 | 06:43                    | 1   | W7YAQ               | 3888.50       | 59  | 59  | LSB | ORDES             | OR   |    | 2   | ORDES | К    | W7XQ-PC  | 1  | W7VO |     |
| 05-07 | 06:45                    | 1   | W6ABM               | 3888.50       | 59  | 59  | LSB | ORTIL             | OR   |    | 2   | ORTIL | к    | W7XQ-PC  | 1  | W7VO |     |
| 05-07 | 06:53                    | 1   | KM6DVT              | 3889.50       | 59  | 59  | LSB | CA                | CA   |    | 2   | CA    | К    | W7XQ-PC  | 1  | W7VO |     |
| 05-29 | 23:15                    | 1   | W7VO                | 7197.88       | 59  | 59  | LSB | ORDES             | OR   | -  | 2   | ORDES | К    | W7VO     | 1  | W7VO |     |
|       |                          |     |                     |               |     |     |     |                   | _    |    |     | _     | _    |          |    |      | ~   |
|       |                          |     |                     |               |     |     |     |                   |      |    |     |       |      |          |    |      |     |
|       |                          |     |                     |               |     |     |     |                   |      |    |     |       |      |          |    |      |     |
|       |                          |     |                     |               |     |     |     |                   |      |    |     |       |      |          |    |      |     |
|       |                          |     |                     |               |     |     |     |                   |      |    |     |       |      |          |    |      |     |

# **Duplicate Contacts- "Dupes"**

- N1MM will automatically warn you if it finds that the call you have entered is already in the log for that contest
- That does NOT mean that the other guy has you in the log!
- LOG
- Sometimes it's just easier to work them and move on.....
- You can override the Duplicate status, and it will score the contact as 0 points. Usually no penalty for this with the organizers
- Sometimes (as in QSO parties), the callsign is a duplicate, but the multiplier is not if the station has changed locations to a new multiplier. This used to be noted in the bottom area of the log as a warning

# Duplicate Contacts- "Dupes"

| 7190.08     | LSB Man   | ual - VFO A                    |                 |          |          |       |        |       |       |        |          |          | -    |        | ×      |
|-------------|-----------|--------------------------------|-----------------|----------|----------|-------|--------|-------|-------|--------|----------|----------|------|--------|--------|
| File Edit   | t View    | Tools Config Window            | Help            |          |          |       |        |       |       |        |          |          |      |        |        |
| CW PH       | DIG       |                                |                 | Snt      |          | R     | CV     |       | Exc   | ch     |          |          |      |        |        |
| 160 160     | 160       | K7SS                           |                 |          |          |       |        |       |       |        |          |          |      |        |        |
| 80 80       | 80        |                                |                 |          |          |       |        |       |       |        |          |          |      |        |        |
| 40 (40)     | 40        | 🛡 🛑 🔿 Hun 🔘 S&P                | Dupe            |          |          |       |        |       |       |        |          |          |      |        |        |
| 20 20       | 20        | F1 CQ                          | F2 Exch         |          | F3 7     | INX   |        | F4 W  | /7XQ  |        | F5 His C | all      | F6 5 | Spare  | -      |
| 15 15       | 15        | F7 QRZ?                        | F8 Agn?         |          | F9 Z     | one?  |        | F10 S | Spare |        | F11 Spa  | ire      | F12  | Wipe   | _      |
| 10 10       | 10        | Esc: Stop                      | Wip             | ie II    | L og lt  |       | Edit   |       | Mark  |        | Store    | Spot It  |      | OR7    |        |
|             |           | Regional Hdg 120°              | LP 300° 668     | Rmi 10   | 74km     |       | Luit   |       | WIGHT |        | Otore    | opern    |      | Car C2 |        |
|             |           | Call history UserTe            | vt appears he   | no uho   | onabl    | ad    |        |       |       |        |          |          |      |        |        |
| K: NA/UNITE | ED STATE  | S Zn 3                         | appears ne      | i e wiie | i chabit | -u.   |        |       |       | 943/62 |          |          |      | 12     | 20.094 |
| 6/1/201     | 7 13:33:2 | 27 70P OSO Parties (US and Can | ada) - ham s3db |          |          |       |        |       |       |        |          |          |      |        | ×      |
| MM-DD H     | H:MM      | ▲ Call                         | Freq            | Snt Re   | v M      | Exch  | Sect   | M1    | Pts   | Misc   | Pfx      | Computer | R#   | Op     | -      |
| 05-07 0     | 16.25     | W1 CPD                         | 3999 50         | 50 5     |          | CA    | CA     |       | 2     | CA     | K        | WZYO-PC  | 1    | W7V0   |        |
| 05-07 0     | 6.26      | KMGCSV                         | 3888 50         | 59 5     |          | CA    | CA     |       | 2     | CA     | K        | W7XQ-PC  | 1    | WZVO   |        |
| 05-07 0     | 6.27      | KAGCST                         | 3888 50         | 59 5     |          | NY    | NY     |       | 2     | NY     | ĸ        | W7XQ-PC  | 1    | W7V0   |        |
| 05-07 0     | 6.28      | NZT                            | 7200.00         | 59 5     |          | AZGLA | Δ7     |       | 0     | AZGLA  | K        | WZYO     | 2    | WZVO   |        |
| 05-07 0     | 6:29      | K755                           | 7200.00         | 59 5     | 9 I SB   | WAKNG | WA     |       | 2     | WAKNG  | ĸ        | WZYO     | 2    | WZYO   |        |
| 05-07 0     | 06:31     | WA7PRC                         | 3888.50         | 59 5     | 9 I SB   | WASNO | WA     |       | 2     | WASNO  | K        | W7X0-PC  | 1    | WZYO   |        |
| 05-07 0     | 6:31      | NX3L                           | 7200.00         | 59 5     | 9 LSB    | PA    | PA     |       | 2     | PA     | K        | W7V0     | 2    | W7VO   |        |
| 05-07 0     | 6:32      | E51DLD                         | 7200.00         | 59 5     | 9 LSB    | DX    |        |       | 2     | DX     | E5/S     | W7VO     | 2    | W7VO   |        |
| 05-07 0     | 6:33      | NC1WX                          | 7200.00         | 59 5     | 9 LSB    | NC    | NC     |       | 2     | NC     | к        | W7VO     | 2    | W7VO   |        |
| 05-07 0     | 6:36      | NX7DX                          | 3888.50         | 59 5     | 9 LSB    | WAPIE | WA     |       | 2     | WAPIE  | К        | W7XQ-PC  | 1    | W7VO   |        |
| 05-07 0     | 6:37      | WA0JCO                         | 7200.00         | 59 5     | 9 LSB    | MO    | MO     |       | 2     | MO     | к        | W7VO     | 2    | W7VO   |        |
| 05-07 0     | 6:37      | AG6AY                          | 3888.50         | 59 5     | 9 LSB    | CA    | CA     |       | 2     | CA     | К        | W7XQ-PC  | 1    | W7VO   |        |
| 05-07 0     | 6:38      | KE8FT                          | 3888.50         | 59 5     | 9 LSB    | CA    | CA     |       | 2     | CA     | К        | W7XQ-PC  | 1    | W7VO   |        |
| 05-07 0     | 6:39      | KM4LVX                         | 7200.00         | 59 5     | 9 LSB    | TN    | TN     |       | 2     | TN     | К        | W7VO     | 2    | W7VO   |        |
| 05-07 0     | 6:43      | VE7BGP                         | 7200.00         | 59 5     | 9 LSB    | BC    | BC     |       | 2     | BC     | VE       | W7VO     | 2    | W7VO   |        |
| 05-07 0     | 6:43      | W7YAQ                          | 3888.50         | 59 5     | 9 LSB    | ORDES | OR     |       | 2     | ORDES  | К        | W7XQ-PC  | 1    | W7VO   |        |
| 05-07 0     | 6:45      | W6ABM                          | 3888.50         | 59 5     | 9 LSB    | ORTIL | OR     |       | 2     | ORTIL  | к        | W7XQ-PC  | 1    | W7VO   |        |
| 05-07 0     | 6:53      | KM6DVT                         | 3889.50         | 59 5     | 9 LSB    | CA    | CA     |       | 2     | CA     | K        | W7XQ-PC  | 1    | W7VO   |        |
|             |           |                                |                 |          |          |       | 12/220 |       |       | 10.00  | 250      | VENTER   |      |        | _      |
| 05-07 0     | 96:29     | K7SS                           | 7200.00         | 59 5     | 9 LSB    | WAKNG | WA     |       | 2     | WAKNG  | K        | W7V0     | 2    | W7VO   |        |
| 05-07 0     | 6:18      | K7SS                           | 7010.00         | 599 59   | 9 CW     | WAKNG | WA     | 4     | 3     | WAKNG  | К        | W7V0     | 2    | W7VO   |        |
|             |           |                                |                 |          |          |       |        |       |       |        |          |          |      |        |        |

### Duplicate Contact- "Dupe", (but not really)

| 7            | 190.08 N | MIXED+  | DIG Manual - VFO A              |                 |      |        |        |       |      |       |        |        |          |          | 5. <del></del> 5 |       | ×      |
|--------------|----------|---------|---------------------------------|-----------------|------|--------|--------|-------|------|-------|--------|--------|----------|----------|------------------|-------|--------|
| File         | Edit     | View    | Tools Config Window             | Help            |      |        |        |       |      |       |        |        |          |          |                  |       |        |
| CW           | PH       | DIG     | JA2FUJ                          |                 |      | Snt    |        | R     | CV   |       | Đ      | kch    |          |          |                  |       |        |
| 160          | 160      | 160     | W7YA0                           |                 |      |        |        |       |      |       |        |        |          |          |                  |       |        |
| 80           | 80       | 80      | N/1/1                           |                 |      |        |        |       |      |       |        |        |          |          |                  |       |        |
| 40           | 40       | 40      | ● ● ○ Run ● S&P                 | Dupe            |      |        |        |       |      |       |        |        |          |          |                  |       |        |
| 20           | 20       | 20      | F1 S&P CQ                       | F2 Exch         |      |        | F3 Sr  | are   |      | F4 W  | 7XQ    |        | E5 His C | all      | F6 5             | Inare |        |
| 15           | 15       | 15      | F7 Rot Exch                     | F8 Agn?         | _    | 1      | F9 Zc  | ne    |      | F10 S | nare   |        | F11 Spa  | re       | F12              | Wine  |        |
| 10           | 10       | 10      | Esc: Stop                       | W               | line |        | log It |       | Edit | 1     | Mark   |        | Store    | Spot It  |                  | ORZ   | -1     |
|              |          |         | Regional Hdg 120°               | LP 300° 6       | 68mi | 1074   | m      |       | Lun  |       | 11.001 | ·      | otore    | - por    |                  | 100   |        |
|              |          |         | Call history UserTo             | ext appears     | here | when e | nable  | d     |      |       |        |        |          |          |                  |       |        |
| K: NA        |          | D STATE | S, Zn 3                         | at appeare .    | 12.2 |        |        |       |      |       |        | 944/62 | 2        |          |                  | 120   | ),218: |
| <b>11</b> 6/ | /1/2017  | 14:01:0 | 19Z 7QP QSO Parties (US and Can | ada) - ham.s3db |      |        |        |       |      |       |        |        |          |          | -                |       | ×      |
| MM-          | DD HH    | H:MM    | 🔺 Call                          | Freq            | Snt  | Rcv    | Μ      | Exch  | Sect | M1    | Pts    | Misc   | Pfx      | Computer | R#               | Op    | • ^    |
| 05-          | 07 06    | 5:29    | K7SS                            | 7200.00         | 59   | 59     | LSB    | WAKNG | WA   |       | 2      | WAKNG  | к        | W7VO     | 2                | W7VO  |        |
| 05-          | 07 06    | 6:31    | WA7PRC                          | 3888.50         | 59   | 59     | LSB    | WASNO | WA   |       | 2      | WASNO  | К        | W7XQ-PC  | 1                | W7VO  |        |
| 05-          | 07 06    | 6:31    | NX3L                            | 7200.00         | 59   | 59     | LSB    | PA    | PA   | 1     | 2      | PA     | К        | W7VO     | 2                | W7VO  |        |
| 05-          | 07 06    | 6:32    | E51DLD                          | 7200.00         | 59   | 59     | LSB    | DX    |      |       | 2      | DX     | E5/S     | W7VO     | 2                | W7VO  |        |
| 05-          | 07 06    | 6:33    | NC1WX                           | 7200.00         | 59   | 59     | LSB    | NC    | NC   |       | 2      | NC     | К        | W7VO     | 2                | W7VO  |        |
| 05-          | 07 06    | 6:36    | NX7DX                           | 3888.50         | 59   | 59     | LSB    | WAPIE | WA   |       | 2      | WAPIE  | К        | W7XQ-PC  | 1                | W7VO  |        |
| 05-          | 07 06    | 6:37    | WA0JCO                          | 7200.00         | 59   | 59     | LSB    | MO    | МО   |       | 2      | MO     | К        | W7VO     | 2                | W7VO  |        |
| 05-          | 07 06    | 5:37    | AG6AY                           | 3888.50         | 59   | 59     | LSB    | CA    | CA   |       | 2      | CA     | К        | W7XQ-PC  | 1                | W7VO  |        |
| 05-          | 07 06    | 5:38    | KE8FT                           | 3888.50         | 59   | 59     | LSB    | CA    | CA   |       | 2      | CA     | К        | W7XQ-PC  | 1                | W7VO  |        |
| 05-          | 07 06    | 5:39    | KM4LVX                          | 7200.00         | 59   | 59     | LSB    | TN    | TN   |       | 2      | TN     | K        | W7VO     | 2                | W7VO  |        |
| 05-          | 07 06    | 5:43    | VE7BGP                          | 7200.00         | 59   | 59     | LSB    | BC    | BC   | _     | 2      | BC     | VE       | W7V0     | 2                | W7VO  |        |
| 05-          | 07 06    | 5:43    | W7YAQ                           | 3888.50         | 59   | 59     | LSB    | ORDES | OR   |       | 2      | ORDES  | К        | W7XQ-PC  | 1                | W7VO  |        |
| 05-          | 07 06    | 6:45    | W6ABM                           | 3888.50         | 59   | 59     | LSB    | ORTIL | OR   |       | 2      | ORTIL  | K        | W7XQ-PC  | 1                | W7VO  |        |
| 05-          | 07 06    | 5:53    | KM6DVT                          | 3889.50         | 59   | 59     | LSB    | CA    | CA   |       | 2      | CA     | К        | W7XQ-PC  | 1                | W7VO  |        |
| 06-          | 01 13    | 3:52    | K7SS                            | 7190.08         | 59   | 59     | LSB    | WAPIE | WA   |       | 2      | WAPIE  | К        | W7V0     | 1                | W7VO  |        |
| 06-          | 01 13    | 3:53    | NX3L                            | 7190.08         | 59   | 59     | LSB    | DE    | DE   |       | 2      | DE     | K        | W7V0     | 1                | W7VO  |        |
| 05-          | 07 06    | 6:43    | W7YAQ                           | 3888.50         | 59   | 59     | LSB    | ORDES | OR   |       | 2      | ORDES  | к        | W7XQ-PC  | 1                | W7VO  |        |
| 05-          | 06 17    | 7:51    | W7YAQ                           | 14235.20        | 59   | 59     | USB    | ORDES | OR   |       | 2      | ORDES  | К        | W7XQ-PC  | 1                | W7VO  |        |
| 05-          | 06 14    | 4:05    | W7YAQ                           | 7222.00         | 59   | 59     | LSB    | ORDES | OR   |       | 2      | ORDES  | К        | W7VO     | 2                | W7VO  |        |
| 05-          | 06 13    | 3:35    | W7YAQ                           | 7010.00         | 599  | 599    | CW     | ORDES | OR   |       | 3      | ORDES  | к        | W7VO     | 2                | W7VO  |        |
|              |          |         |                                 |                 |      |        |        |       |      |       |        |        |          |          |                  |       |        |

### Duplicate Contact- "Dupe", (but not really)

| 7     | 190.08 N | MIXED+  | DIG Manua  | al - VFO A   |             |              |           |       |        |        |       |              |       |      |         |          |          | 67-53 |       | ×     |
|-------|----------|---------|------------|--------------|-------------|--------------|-----------|-------|--------|--------|-------|--------------|-------|------|---------|----------|----------|-------|-------|-------|
| File  | Edit     | View    | Tools      | Config       | Window      | Help         |           |       |        |        |       |              |       |      |         |          |          |       |       |       |
| CW    | DH       | DIG     | JA2F       | UJ           |             |              |           |       | Snt    |        | R     | cv           |       | Đ    | ch      |          |          |       |       |       |
| 160   | 160      | 160     | WZV        |              |             |              |           |       | 59     |        |       | 39           |       | C    |         | =        |          |       |       |       |
| 80    | 80       | 80      |            | 75           |             |              |           |       | 55     |        | -     | ,,,          |       | , c  |         |          |          |       |       |       |
| 40    | 40       | 40      | • •        | O Run        | S&P         |              |           |       |        |        |       |              |       |      |         |          |          |       |       |       |
| 20    | 20       | 20      |            | 51.00        |             | -            | ) Europ   |       |        | E2 T   | NIV   |              | EAM   | 710  |         | EC USA O | -11      | FC    | Carro |       |
| 15    | 15       | 15      |            | FT 0072      | 2           |              |           |       | -      | F0 7   | NA    |              | F4 VV | TAQ. |         | F5 HIS C | -311     | F0 3  | Spare | _     |
| 10    | 10       | 10      |            |              | Oter        | F            | o Agn ?   |       |        | F9 20  | ner   | <b>E</b> .44 | FIUS  | pare |         | r ii Spa | re Orach | FIZ   | vvipe |       |
| _     | _        |         | De mi nu   | ESC.         | . 1208      | 10.20        | v<br>28 c | vipe  | 1074   | Log It |       | Edit         |       | Wark |         | Store    | Spot it  |       | QRZ   |       |
| ļ     |          |         | Region     | тат пор      | g 120-      | LP 30        | o         | 00001 | 10/4   | KM L 1 |       |              |       |      |         |          |          |       |       |       |
|       |          | ο STATE | S 7n 3     | istory       | Useri       | ext appe     | ears      | nere  | wnen e | enable | a.    |              |       |      | 944/62  |          |          |       | 12    | 0 218 |
| NII 6 | (1/2017  | 14:06:3 | 77 700 05  | O Parties (  | IIS and Can | ada) - hami  | 2db       |       |        |        |       |              |       |      | J+1/ 02 |          |          |       |       | ×     |
|       | 1/2017   | 14.00.2 | 12 / UF US | io raities ( |             | aua) - Haina | -         | -     | _      |        |       |              |       |      |         |          |          |       |       |       |
| MM-   | DD HH    | H: MM   |            | 🔺 Ca         | 11          |              | req       | Snt   | Rcv    | м      | Exch  | Sect         | M1    | Pts  | Misc    | Ptx      | Computer | R#    | Op    | Ē     |
| 05-   | 07 06    | 5:29    |            | K75          | SS          | 720          | 0.00      | 59    | 59     | LSB    | WAKNG | WA           |       | 2    | WAKNG   | К        | W7V0     | 2     | W7VO  | _     |
| 05-   | 07 06    | 5:31    |            | WA           | 7PRC        | 388          | 8.50      | 59    | 59     | LSB    | WASNO | WA           |       | 2    | WASNO   | К        | W7XQ-PC  | 1     | W7V0  |       |
| 05-   | 07 06    | 5:31    |            | NX:          | 3L          | 720          | 0.00      | 59    | 59     | LSB    | PA    | PA           |       | 2    | PA      | K        | W7VO     | 2     | W7VO  | _     |
| 05-   | 07 06    | 5:32    |            | E5           |             | 720          | 0.00      | 59    | 59     | LSB    | DX    | NG           |       | 2    | DX      | E5/S     | W/VO     | 2     | W/VO  |       |
| 05-   | 07 00    | 5:33    |            | NC:          |             | 720          | 0.00      | 59    | 59     | LSB    | NC    | NC           |       | 2    | NC      | K        | W7V0     | 2     | W/VO  |       |
| 05-   | 07 00    | 5.37    |            | NA:          | A1CO        | 200          | 0.00      | 59    | 59     | LSD    | MO    | MO           |       | 2    | MO      | r<br>v   | W7XQ-PC  | 2     | W7V0  | _     |
| 05-   | 07 00    | 5.37    |            | AG           | 642         | 388          | 8 50      | 59    | 59     | LSB    | CA    | CA           |       | 2    | CA      | K        | W7X0-PC  | 1     | WZVO  |       |
| 05-   | 07 06    | 5:38    |            | KE           | 8FT         | 388          | 8.50      | 59    | 59     | LSB    | CA    | CA           | 1     | 2    | CA      | ĸ        | W7X0-PC  | 1     | WZYO  |       |
| 05-   | 07 06    | 5:39    |            | KM           | 4LVX        | 720          | 0.00      | 59    | 59     | LSB    | TN    | TN           |       | 2    | TN      | K        | W7V0     | 2     | W7V0  |       |
| 05-   | 07 06    | 5:43    |            | VE           | 7BGP        | 720          | 0.00      | 59    | 59     | LSB    | BC    | BC           |       | 2    | BC      | VE       | W7V0     | 2     | W7VO  |       |
| 05-   | 07 06    | 5:43    |            | W71          | YAQ         | 388          | 8.50      | 59    | 59     | LSB    | ORDES | OR           | 1     | 2    | ORDES   | К        | W7XQ-PC  | 1     | W7VO  |       |
| 05-   | 07 06    | 5:45    |            | W6/          | ABM         | 388          | 8.50      | 59    | 59     | LSB    | ORTIL | OR           | Ĭ     | 2    | ORTIL   | К        | W7XQ-PC  | 1     | W7VO  |       |
| 05-   | 07 06    | 5:53    |            | KM           | 6DVT        | 388          | 9.50      | 59    | 59     | LSB    | CA    | CA           |       | 2    | CA      | К        | W7XQ-PC  | 1     | W7VO  |       |
| 06-   | 01 13    | 3:52    |            | K75          | SS          | 719          | 0.08      | 59    | 59     | LSB    | WAPIE | WA           |       | 2    | WAPIE   | К        | W7V0     | 1     | W7VO  |       |
| 06-   | 01 13    | 3:53    |            | NX.          | 3L          | 719          | 0.08      | 59    | 59     | LSB    | DE    | DE           |       | 2    | DE      | К        | W7VO     | 1     | W7VO  |       |
| 05-   | 07 06    | 5:43    |            | WZ           | YAO         | 388          | 8.50      | 59    | 59     | LSB    | ORDES | OR           | 1     | 2    | ORDES   | К        | W7X0-PC  | 1     | W7V0  |       |
| 05-   | 06 17    | 7:51    |            | WZ           | YAO         | 1423         | 5.20      | 59    | 59     | USB    | ORDES | OR           |       | 2    | ORDES   | К        | W7XQ-PC  | 1     | W7V0  |       |
| 05-   | 06 14    | 4:05    |            | W7           | YAQ         | 722          | 2.00      | 59    | 59     | LSB    | ORDES | OR           |       | 2    | ORDES   | к        | W7V0     | 2     | W7VO  |       |
| 05-   | 06 13    | 3:35    |            | W71          | YAQ         | 701          | 0.00      | 599   | 599    | CW     | ORDES | OR           |       | 3    | ORDES   | К        | W7V0     | 2     | W7VO  |       |
|       |          |         |            |              |             |              |           |       |        |        |       |              |       |      |         |          |          |       |       |       |

#### **Check Window**

- Great tool to figure out is a callsign is "probably valid", or what the rest of the call "might be". Checkmark after callsign in Entry window indicates "Call OK", Question mark (?) indicates "better check that one again!"
- Load in a partial call to see what the know possibilities are. Just need a few characters
- Compares partial calls as entered to "known contesters" to let you know if callsign is a new one, or already known
- Suspect callsigns appear in log highlighted in yellow

| Check Log/Master/1 | elnet/Call history/Rever                             | rse lookup | X |
|--------------------|------------------------------------------------------|------------|---|
| YT1A               | YT1E<br>YT1E<br>YT3E<br>YT1A<br>YT1Q<br>YT1R<br>YT1S |            |   |
|                    |                                                      |            |   |

| ~    |            |           |                |             | (    | ho         |      | \ <b>\</b> / | in   | dov      | A/      |          |   | File      | Edit      | View       | Tools                          | Config     | Window    |
|------|------------|-----------|----------------|-------------|------|------------|------|--------------|------|----------|---------|----------|---|-----------|-----------|------------|--------------------------------|------------|-----------|
| p    | all<br>rok | ıs<br>bak | oly "OK"       |             |      |            | JN   | vv           |      | uu       | vv      |          |   | CW<br>160 | PH<br>160 | (<br> <br> | Max Rates<br>Off Times<br>Runs |            |           |
|      |            |           |                |             |      |            |      |              |      |          |         |          |   | 80        | 80        | F          | assed QS                       | iOs        |           |
|      |            |           |                |             |      |            |      |              |      |          |         |          |   | 40        | (40)      | 1          | Votes                          |            |           |
| 7    | 97.88      | USB Ma    | nual - VFO A   |             |      |            |      |              |      |          |         | - 0 ;    | × | 20        | 20        | 5          | Statistics                     |            |           |
| File | Edit       | View      | Tools Config V | Window Help | 5    |            |      |              |      |          |         |          |   | 15        | 15        | 5          | Show Last                      | 10 Spots   |           |
| ~    |            | DIG       |                |             |      | Snt        | Rcv  |              | Exch |          |         |          |   | 10        | 10        | 5          | Show Buc                       | k/Telnet   |           |
| 160  | PH 160     | 160       | KH6LC          |             | ./   |            |      |              |      |          |         |          |   |           |           | 9          | Show Stat                      | ion        |           |
| 80   | 80         | 80        | KHOLC          |             | •    |            |      |              |      |          |         |          |   |           |           | 9          | Show QSL                       | /Telnet    |           |
| 40   | (40)       | 40        | 🌒 🌒 🔿 Run 🤅    | S&P         |      |            |      |              |      |          |         |          |   |           | un norma  | 5          | Show Sun                       | rise/Sunse | et        |
| 20   | 20         | 20        | F1 CQ          | F2 Ex       | ch   | E3 TNX     |      | F4 W7XQ      |      | F5 His C | all     | F6 Spare | - | K: NA/    | UNITED    | 9          | SH/DX Cu                       | rrent Call | or Spot   |
| 15   | 15         | 15        | F7 QRZ?        | F8 Agr      | 1?   | F9 Zone?   |      | F10 Spare    |      | F11 Spa  | re      | F12 Wipe | - | 5/50/1    | 2017 13,  |            | Show QR2                       | <u>r</u>   |           |
| 10   | 10         | 10        | Esc: Stop      | 1           | Nipe | Log It     | Edit | Mar          | k    | Store    | Spot It | QRZ      | - | -DD       | HH:M      | 9          | Show God                       | gle        |           |
|      |            |           | Regional Hdg   | 240° LP     | 61°  | 2585mi 416 | Økm  |              |      |          |         | ][       |   | -07       | 06:2      | ¥ 3        | show ? or                      | Unmatch    | ied Calls |
|      |            |           |                |             |      |            |      |              |      |          |         |          |   | -07       | 06:2      | 8          |                                | N7T        |           |
|      |            |           |                |             |      |            |      |              | 943  | /62      |         | 120,09   | 4 | -07       | 06.20     | a          |                                | VICC       |           |

Help

ch n?

Wip 3

ap

am.s. Fr 388 7200

#### Call is suspect...

| 71    | 97.88 | USB Ma  | nual - VFO A   |               |             |           | n an an an an an an an an an an an an an |          |         |          | ×     | Check Log/Master/Telnet/ | Call history/Reverse Io |
|-------|-------|---------|----------------|---------------|-------------|-----------|------------------------------------------|----------|---------|----------|-------|--------------------------|-------------------------|
| File  | Edit  | View    | Tools Config W | indow Help    |             |           |                                          |          |         |          |       | W7X W3XW<br>W7DXW        |                         |
| CW    | PH    | DIG     |                |               | Snt         | Rcv       | Exch                                     |          |         |          |       | W7FW                     |                         |
| 160   | 160   | 160     | W7XW           | ?             |             |           |                                          |          |         |          |       | W7DW<br>W7SW             |                         |
| 80    | 80    | 80      |                |               |             |           |                                          |          |         |          |       | W7 W                     |                         |
| 40    | (40)  | 40      | 🛡 🛡 🔾 Run 🔘    | S&P           |             |           |                                          |          |         |          |       | W7X                      |                         |
| 20    | 20    | 20      | F1 CQ          | F2 Exch       | F3 TNX      | F         | F4 W7XQ                                  | F5 His C | all     | F6 Spare |       | W7X                      |                         |
| 15    | 15    | 15      | F7 QRZ?        | F8 Agn?       | F9 Zone?    | F         | 10 Spare                                 | F11 Spa  | are     | F12 Wipe | 2     | W7XU                     |                         |
| 10    | 10    | 10      | Esc: Stop      | Wipe          | Log It      | Edit      | Mark                                     | Store    | Spot It | QRZ      | 2     | W/A2                     |                         |
|       |       |         | Regional Hdg   | 120° LP 300°  | 668mi 16    | 74km      |                                          |          |         |          |       |                          |                         |
|       |       |         | Call history U | serText appea | rs here whe | en enable | d.                                       |          |         |          |       |                          |                         |
| K. NA | UNITE | D STATE | C 7n 2         |               |             |           | 04                                       | 2/67     |         | 12       | 0.004 |                          |                         |

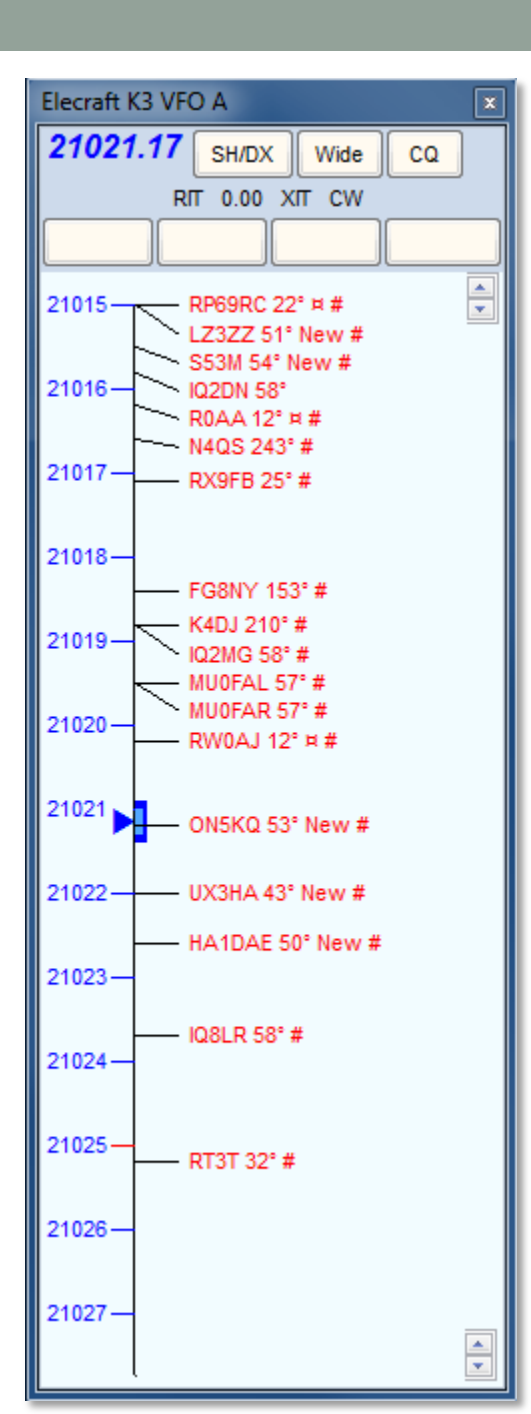

### **Bandmap Window**

- Shows spots as reported to clusters
- Skimmer spots have # after them
- Beam headings given, based on your QTH
- Color of spot is very useful:
  - Red is new multiplier, very valuable
  - Green is a double mult, (new country and zone in CQWW tests), even more valuable
  - Blue is not a new mult, but is workable for points
  - Grey is not workable (you can keep those from displaying)
- Clicking on spot takes your transceiver directly there. Point, click, and work them!
- Color of spots can be changed, if needed
- Use mouse wheel to quickly change bandspread
- Font sizes also adjustable

#### Bandmap Window

 Clicking on a bandmap spot places callsign in a "Queue Spot", directly on top of entry window. Clicking on the Queue Spot" places the callsign into the entry window. Color denotes usefulness.

> - 0 X 21021.20 CW Elecraft K3 VFO A File Edit View Tools Config Window Help ON5KQ CW Snt Rcv SntNR RcvNR 160 599 599 2 ON5KQ 40 28 ≑ 20 F1 Qrl? F2 Exch F3 Tu F4 VE3KI F5 His Call F6 Repeat F7 Empty F8 Agn? F9 Nr? F10 Call? F11 Empty F12 Wipe Esc: Stop Wipe Log It Edit Mark Store Spot It QRZ Hdg 53° LP 233° 3563mi 5735km ON: EU/Belgium, Zn 14 1/1 3

### **Bandmap Window**

- Hovering with the mouse over a spot in the Bandmap gives the following info about the spotted station:
  - Exact frequency sent by spotter
  - Call-sign of spotter
  - The time in minutes since the station was placed on the DX cluster network
  - · Comments sent with the spot.
- Caveats:
  - Bandmap spots are only about 95% accurate. Do not rely as being 100% accurate

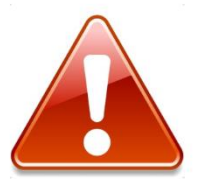

- You can delete spots you recognize as being bogus by right clicking on spot, then clicking "Delete spot"
- Be careful when clicking on a spot to ensure it is within your band limits! Band limits are settable via software

### Info Window- Optional

KH6LC loaded

from Bandmap

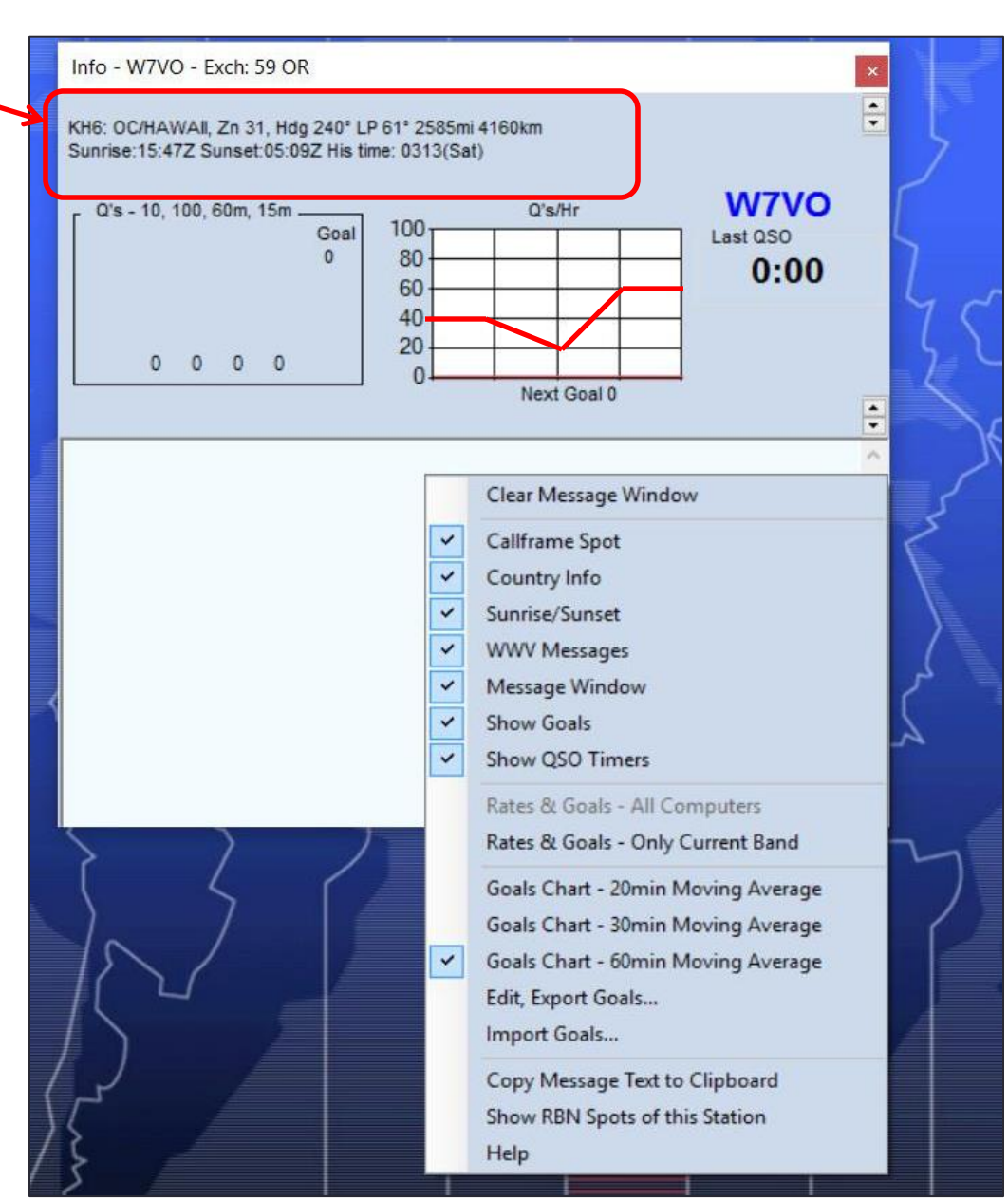

### **Available Window- Optional**

- Populated from Bandmap, provides more detailed information related to your contest
- There is an Important caveat! "Where do the spots come from?"

|          |           | Qs<br>Tot | al Qs | 0 0 1 0 0 1 | 9 0<br>9 0 | 0      |         |      |
|----------|-----------|-----------|-------|-------------|------------|--------|---------|------|
| Call     | Freq      | Dir       | Mode  | Mult?       | S/N        | Time v | Spotter | Grid |
| <1A      | 7045.0    | 076°      | LSB   | Yes 1       |            | 2238Z  | WA8IWK  |      |
| VGL      | 14287.0   | 164°      | USB   | Yes 1       |            | 2236Z  | AE6YB   |      |
| KOVSY    | 14225.0   | 031°      | USB   | Yes 1       |            | 2232Z  | W3AE    |      |
| K4GRO    | 14250.0   | 031°      | USB   | Yes 1       |            | 2231Z  | N3SRJ   |      |
| PJ6/NM1Y | 14269.9 ± | 099°¤     | USB   | Yes 1       |            | 2231Z  | K3SAE   |      |
| VI6BB    | 14261.0   | 164°      | USB   | Yes 1       |            | 2229Z  | W6HB    |      |
| VP2ETE   | 14195.0   | 098°¤     | USB   | Yes 1       |            | 2228Z  | N8SK    |      |
| HI3MRV   | 14296.0   | 104°¤     | USB   | Yes 1       |            | 2227Z  | KG5RJR  |      |
|          |           |           |       |             |            |        |         |      |

### **Grayline Window**

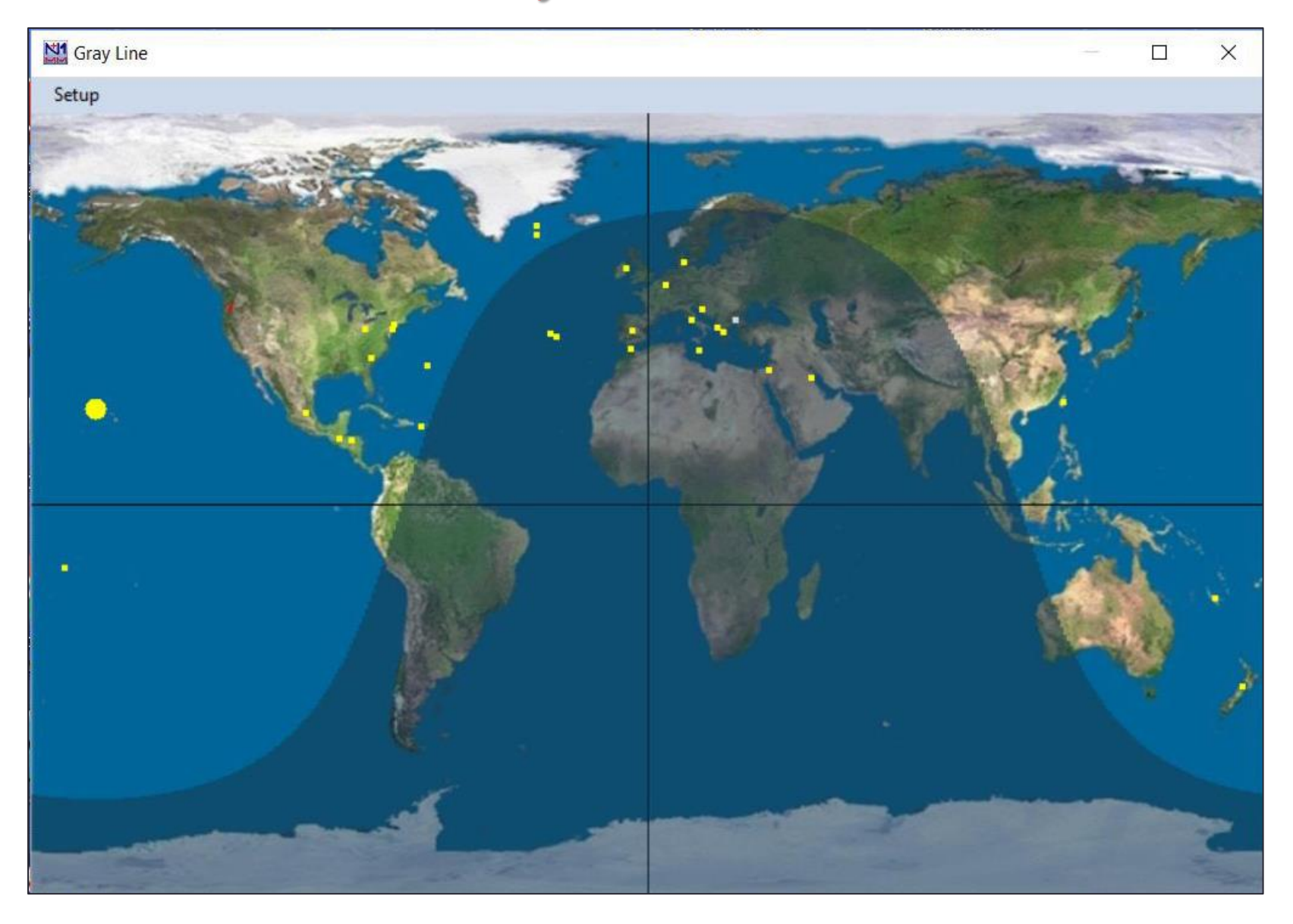

### Time to set up the monitor screen

- Pick out the pop-up windows you need for each contest, put them in where you need on monitor screen for best view
- If operating non-assisted:
  - Log
  - Multipliers
  - Score summary
- If assisted, add:
  - Bandmap
  - Check
  - Open telnet, then minimize
- If two or more transmitters, add:
  - Network status (then close it out)
- If you are in a RTTY contest, add:
  - Digital Interface

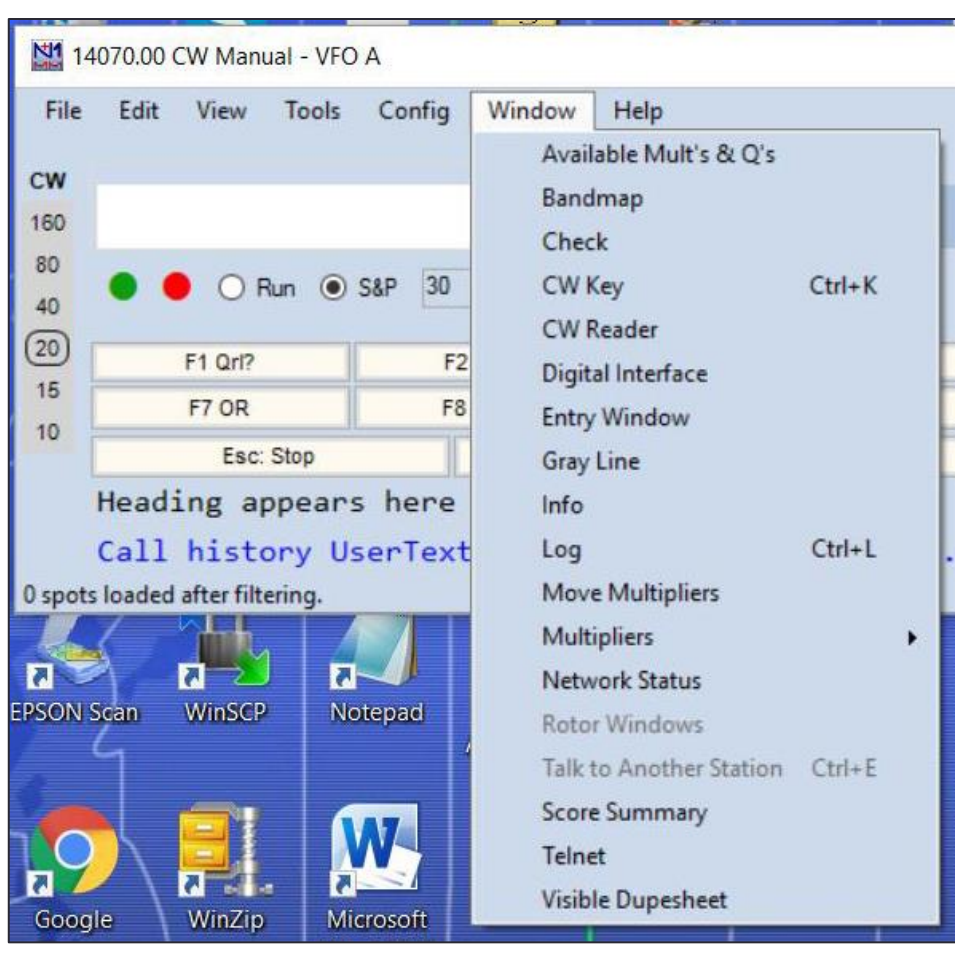

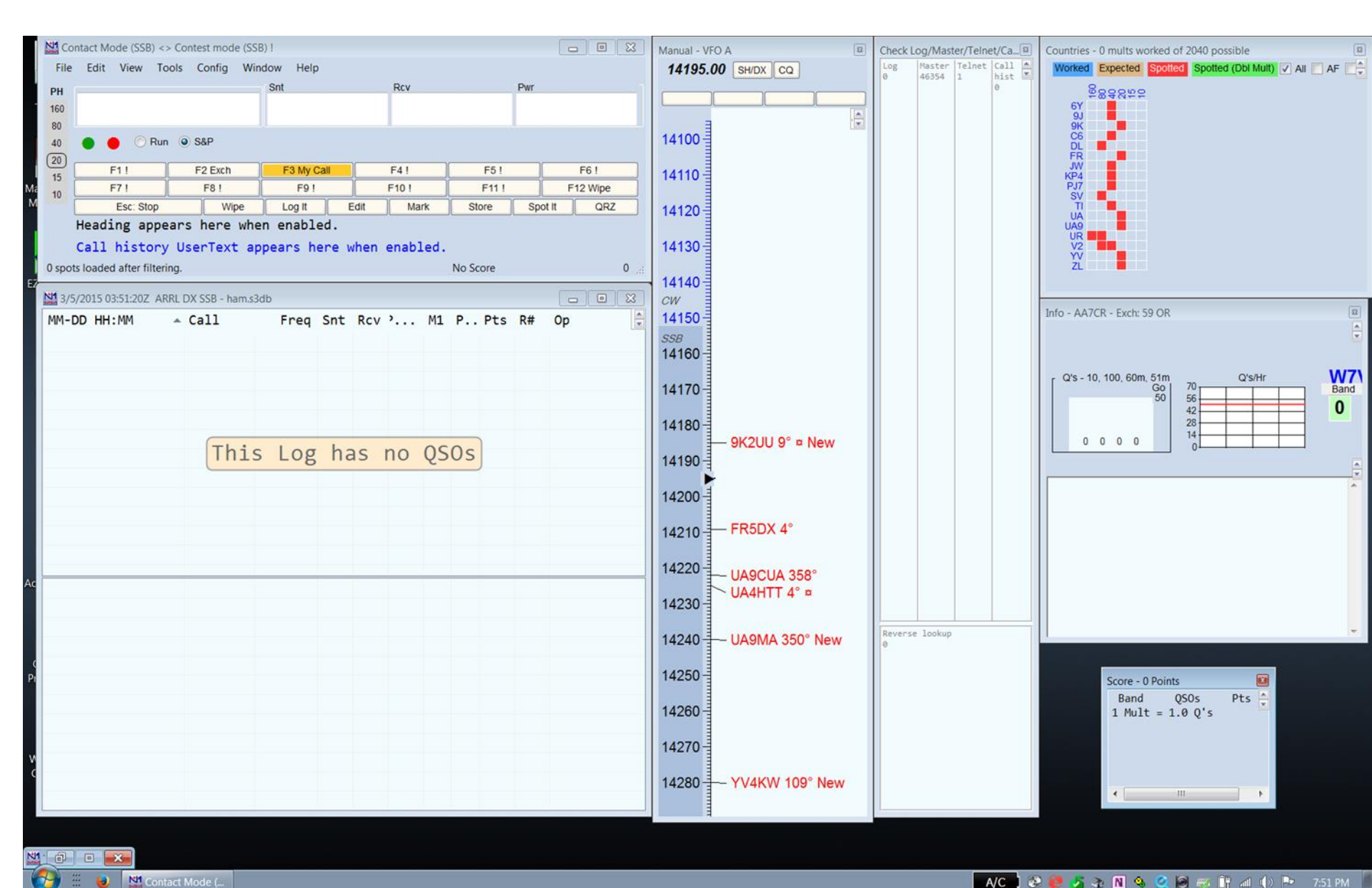

#### Not using a radio that has a serial port?

- No problem! Just enter the frequency each band change directly into the logging window
- Enter frequency as KHz; 3500, 7200, 14020, 21350, etc.
- Also changes the band indication, and adds frequency to logs

| N        | 14250.00 USB Manual - VF | 0 A           |               |           |             | -       |          | × |
|----------|--------------------------|---------------|---------------|-----------|-------------|---------|----------|---|
| PH<br>16 | ile Edit View Tools      | Config Windov | v Help<br>Snt | Rcv       | P           | wr      |          |   |
| 40       | 🔵 🛑 🔾 Run 🔘              | S&P           |               |           |             |         |          |   |
| 20       | F1 S&P CQ                | F2 Exch       | F3 Spare      | F4 W7V0   | F5 His Call |         | F6 Spare |   |
| 15       | F7 Rpt Exch              | F8 Agn?       | F9 Zone       | F10 Spare | F11 Spare   |         | F12 Wipe |   |
| 10       | Esc: Stop                | Wipe          | Log It        | Edit Mark | Store       | Spot It | QRZ      |   |

#### Changing Modes, manually.....

- Type desired mode into the log window!
- Possibilities: CW, USB, LSB, RTTY

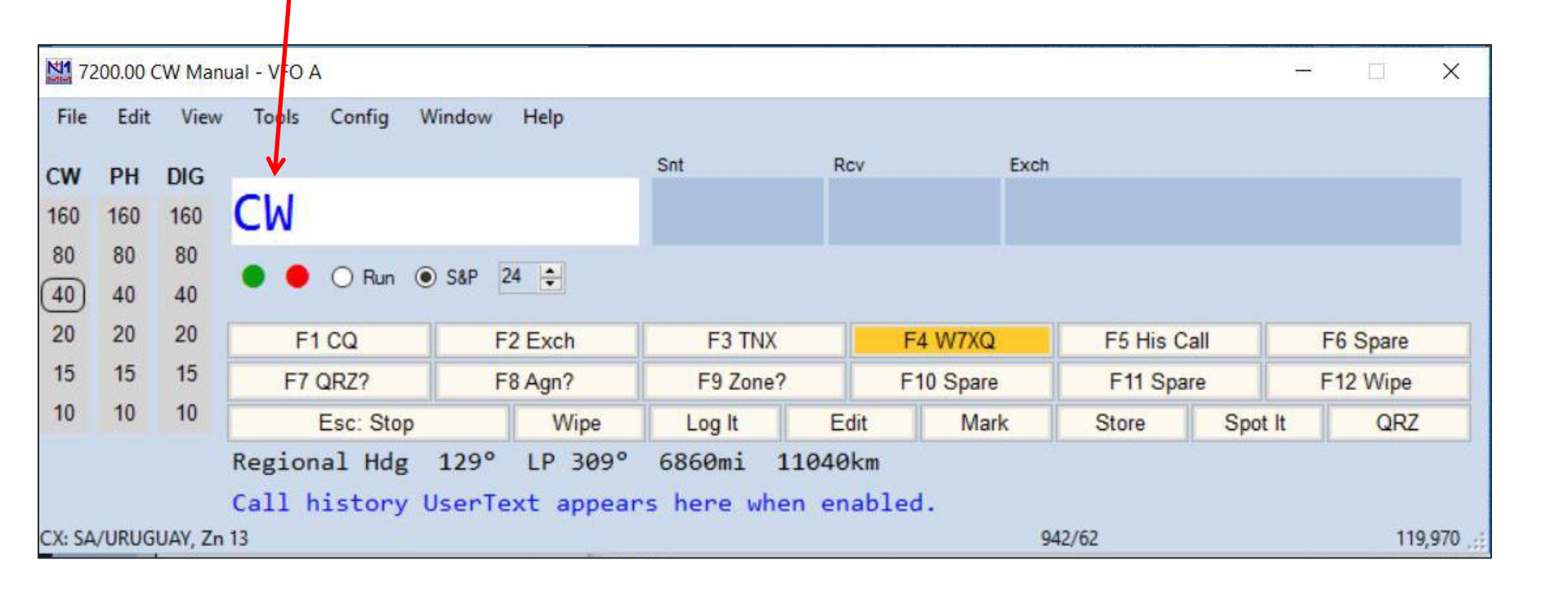

#### **Recommended "Config" Options**

There are a couple of things you can click on Config page:

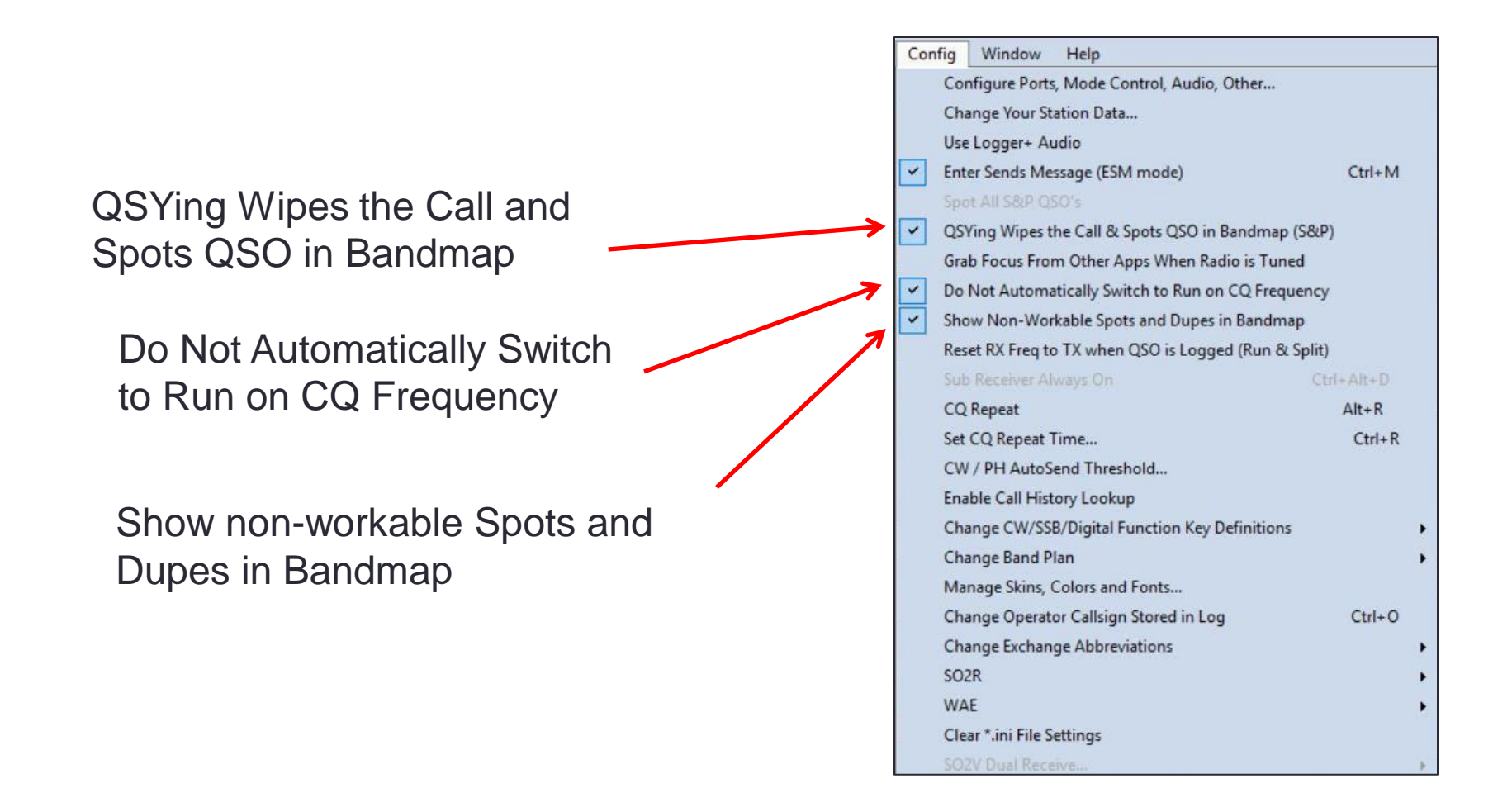

## Editing a contact

 Right click on the suspect contact in the log. A menu appears, then click on "Edit Contact"

| MM-DD HH:MM | Call   | Freq                 | Snt       | Rcv       | Μ           | Exch     | Sect | M1 | Pts | Misc  | Pf: | -  |
|-------------|--------|----------------------|-----------|-----------|-------------|----------|------|----|-----|-------|-----|----|
| 05-07 06:27 | K2KU   | 3888.50              | 59        | 59        | LSB         | NY       | NY   |    | 2   | NY    | к   |    |
| 05-07 06:28 | N7T    | 7200.00              | 59        | 59        | LSB         | AZGLA    | AZ   |    | 0   | AZGLA | К   |    |
| 05-07 06:29 | K755   | Edit Contact         |           |           |             |          |      |    | 2   | WAKNG | К   |    |
| 05-07 06:31 | WA7PRC | Delete Contact       |           |           |             |          |      |    | 2   | WASNO | К   |    |
| 05-07 06:31 | NX3L   | Play Contact         |           |           |             |          |      |    | 2   | PA    | К   |    |
| 05-07 06:32 | E51DLD | Jump to this frequ   | ency      |           |             |          |      |    | 2   | DX    | E5/ | /s |
| 05-07 06:33 | NC1WX  | www.qrz.com          |           |           |             |          |      |    | 2   | NC    | К   |    |
| 05-07 06:36 | NX7DX  | Change Timestam      | ns of the | entire lo | a by a fixe | d amount |      |    | 2   | WAPIE | К   |    |
| 05-07 06:37 | WA0JCO | Change Operator      |           |           | 3-7-1-1     |          |      |    | 2   | MO    | к   |    |
| 05-07 06:37 | AG6AY  | Change Mode          |           |           |             |          |      |    | 2   | CA    | К   |    |
| 05-07 06:38 | KE8FT  | Add/Change Note      |           |           |             |          |      |    | 2   | CA    | К   |    |
| 05-07 06:39 | KM4LVX | Change Rx and Tx     | Frequenc  | y         |             |          |      |    | 2   | TN    | К   |    |
| 05-07 06:43 | VE7BGP | Change Station Na    | me        |           |             |          |      |    | 2   | BC    | VE  |    |
| 05-07 06:43 | W7YAQ  | Show rates to this   | QSO in Ir | nfo Wind  | ow          |          |      |    | 2   | ORDES | К   |    |
| 05-07 06:45 | W6ABM  | Set Start Interpolat | ion Time  | & Row     |             |          |      |    | 2   | ORTIL | К   |    |
| 05-07 06:53 | KM6DVT | Set Stop Interpolat  | ion Time  | & row     |             |          |      |    | 2   | CA    | К   |    |
| 05-29 23:15 | W7VO   | Rescore from this    | point on  |           |             |          |      |    | 2   | ORDES | к   |    |
| <           |        | Auto-Set Column      | Widths    |           |             |          |      |    |     |       |     | >  |
| 05-07 06:39 | KM4LVX | Delete custom col    | umn widt  | ths       |             |          |      |    | 2   | TN    | к   | _  |
|             |        | Show Mode            |           |           |             |          |      |    |     |       |     |    |
|             |        | Select All           |           |           |             |          |      |    |     |       |     |    |
| <           |        | Сору                 |           |           |             |          | •    |    |     |       |     |    |

# Editing a contact

• Editing page appears, update and move on....

|            | • •         | O Run 💿 S      | S&P             |              |             |         |        |      |     |
|------------|-------------|----------------|-----------------|--------------|-------------|---------|--------|------|-----|
|            | F1 S8       | P CO           | F2 Exch         | F            | 3 Snare     | F       | -4 W7X | Q    |     |
|            | E7 Br       | M Edit Conta   | ct              |              |             |         | ×      | re   |     |
|            |             | General Cont   | act Information |              |             |         |        | ark  |     |
|            | No. Use     | Call           | KMALVX          | Timestamp    | 5/7/2017 06 | 1-39-38 |        | dir  |     |
|            | по пеа      | Rx             | 7200            | Tx Frequency | 7200        |         |        |      |     |
|            | Call h      | Mode           | 1200            | Contest Name | 7200        |         |        |      |     |
|            |             | DOT Cont       | LSB             |              | QSOPARTY    |         | -      |      | 94  |
|            | :58Z 7QP Q9 | RSISent        | 59              | RST Received | 59          |         |        |      |     |
|            |             | Country        | K               | Station Call | W7XQ        |         |        | h    | Se  |
|            |             | Name           |                 | QTH          |             |         |        |      | MIX |
|            |             | Comment        |                 |              |             |         |        | -    | AT  |
|            |             | Contest Inform | mation          |              |             |         |        | A    | AZ  |
|            | _           | Nr             | 0 Nr Se         | ent 927 P    | Points 2    | Power   |        | IG   | WA  |
|            |             | Zone           | 5 Secti         | on TN        | Mult        | Band 7  |        | 10   | WA  |
|            |             | Che            | 0 Preceden      | ce           | Mult        | WPX KM  | 4      |      | PA  |
| Domombor   |             | Evohanna       | TN              | Bun1/ 2      | Mult        | Radio 1 |        |      |     |
| Kemember   |             | Grid           |                 |              | Misc        |         | =      |      | NC  |
| to hit the |             | ond            |                 | W/V0         |             | IN      |        | E    | WA  |
|            |             | Rover QTH      |                 |              |             |         |        |      | MO  |
|            |             |                |                 |              |             |         | -      |      | CA  |
| button!    |             | Update         | Delete          | Help         | Exit        | +       | +      |      | CA  |
|            |             |                |                 |              |             |         |        |      | TN  |
|            |             | VE7BGF         | > 7             | 200.00 5     | 59 59       | LSB     | BC     |      | BC  |
|            |             | W7YAO          | 3               | 888.50 5     | 59 59       | LSB     | ORDE   | s    | OR  |
|            |             | W6ABM          | 3               | 888.50 5     | 59 59       | LSB     | ORTI   | EL   | OR  |
|            |             |                | -               |              |             |         |        | 1010 |     |

#### When the contest is over.....

Sit back and enjoy a cool one!

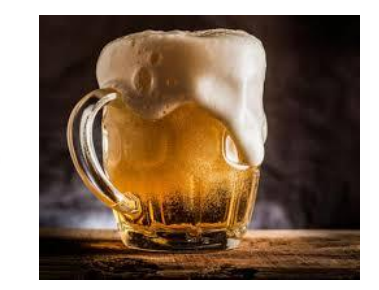

 Go to "File", "Generate Cabrillo File" to create a Cabrillo file to send to contest organizers

| File | Edit     | View      | Tools      | Config      | Window |
|------|----------|-----------|------------|-------------|--------|
|      | New Lo   | g in Dati | abase: ha  | m.s3db      |        |
|      | Open Lo  | og in Da  | tabase: h  | am.s3db     |        |
|      | New Da   | tabase    | 6          |             |        |
|      | Open D   | atabase.  |            |             |        |
|      | Convert  | N1MM      | Database   | to N1MM     | +      |
|      | Copy TI  | his Cont  | est to An  | other Data  | base   |
|      | Generat  | e Cabrill | o File     |             |        |
|      | Import   |           |            |             | )      |
|      | Export   |           |            |             | ,      |
|      | 1 ARRLI  | DXSSB (2  | 016-05-2   | 1 00:00:00) |        |
|      | 2 ARRL   | DXCW (2   | 016-02-2   | 0 00:00:00) |        |
|      | 3 ARRLF  | RTTY (20  | 16-01-09   | 18:00:00)   |        |
|      | 4 DX (19 | 900-01-0  | 1 00:00:00 | 0)          |        |
|      | Exit     | ΔΙ        | t+ F4      |             |        |

| START-OF-LOG: 3.0                   |    |       |        |    |       |   |
|-------------------------------------|----|-------|--------|----|-------|---|
| LOCATION: OR                        |    |       |        |    |       |   |
| CALLSIGN: W7XQ                      |    |       |        |    |       |   |
| CLUB: Willamette Valley DX Club     |    |       |        |    |       |   |
| CONTEST: 7QP-QSO-PARTY              |    |       |        |    |       |   |
| CATEGORY-OPERATOR: MULTI-OP         |    |       |        |    |       |   |
| CATEGORY-BAND: ALL                  |    |       |        |    |       |   |
| CATEGORY-POWER: HIGH                |    |       |        |    |       |   |
| CATEGORY-STATION: FIXED             |    |       |        |    |       |   |
| CATEGORY-TRANSMITTER: ONE           |    |       |        |    |       |   |
| CLAIMED-SCORE: 167454               |    |       |        |    |       |   |
| OPERATORS: W7XQ W7VO W7VOX          |    |       |        |    |       |   |
| NAME: Steve Gette                   |    |       |        |    |       |   |
| ADDRESS:                            |    |       |        |    |       |   |
| ADDRESS-CITY: Bend                  |    |       |        |    |       |   |
| ADDRESS-STATE-PROVINCE: OR          |    |       |        |    |       |   |
| ADDRESS-POSTALCODE: 97703           |    |       |        |    |       |   |
| ADDRESS-COUNTRY: UNITED STATES      |    |       |        |    |       |   |
| CREATED-BY: N1MM Logger+ 1.0.5644.0 |    |       |        |    |       |   |
| QSO: 7170 PH 2016-05-07 1313 W7XQ   | 59 | ORDES | N7MZW  | 59 | WYLAR | 0 |
| QSO: 7170 PH 2016-05-07 1314 W7XQ   | 59 | ORDES | KB0PAT | 59 | NE    | 0 |
| QSO: 7170 PH 2016-05-07 1315 W7XQ   | 59 | ORDES | K06RM  | 59 | CO    | 0 |
| QSO: 7170 PH 2016-05-07 1317 W7XQ   | 59 | ORDES | K7LWC  | 59 | WAASO | 0 |
| QSO: 7170 PH 2016-05-07 1318 W7XQ   | 59 | ORDES | KN0JI  | 59 | UTUTA | 0 |
| QSO: 7170 PH 2016-05-07 1319 W7XQ   | 59 | ORDES | AA7DK  | 59 | AZCNO | 0 |
| QSO: 7170 PH 2016-05-07 1320 W7XQ   | 59 | ORDES | W5WSS  | 59 | OK    | 0 |
|                                     |    |       |        |    |       |   |

#### When the contest is over.....

 Click on "Export", "Export ADIF to file", (twice) to generate .adf file for LoTW use

| 1    | 4250.00 USB Manual - VFO A                                                                                                    |   |                                                 |                                                                                      |                                               |                                                                          |                                                       |                                          | ×                | Dra         |
|------|----------------------------------------------------------------------------------------------------|---|-------------------------------------------------|--------------------------------------------------------------------------------------|-----------------------------------------------|--------------------------------------------------------------------------|-------------------------------------------------------|------------------------------------------|------------------|-------------|
| File | Edit View Tools Config Windo<br>New Log in Database: ham.s3db<br>Open Log in Database: ham.s3db<br>New Database                                        | w | Help                                            |                                                                                      | Rcv                                           |                                                                          | Pwr                                                   |                                          |                  | -           |
|      | Open Database<br>Convert N1MM Database to N1MM+<br>Copy This Contest to Another Database<br>Generate Cabrillo File                                     |   | F3 Spare<br>F9 Zone                             |                                                                                      | F4 W7V0<br>F10 Spare                          | F5 His Call<br>F11 Spare                                                 | - Conth                                               | F6 Spare<br>F12 Wipe                     |                  | cont        |
|      | Export                                                                                                    | • | Export                                          | t ADIF to file                                                                       | Mark                                          | Export A                                                                 | DIF to file                                           | UR UR                                    | 2                |             |
|      | 1 ARRLDXSSB (2016-05-21 00:00:00)<br>2 ARRLDXCW (2016-02-20 00:00:00)<br>3 ARRLRTTY (2016-01-09 18:00:00)<br>4 DX (1900-01-01 00:00:00)<br>Exit Alt+F4 |   | Export<br>Export<br>Print S<br>Export<br>Export | t to File (Gen<br>t EDI to file by<br>Score Summa<br>t Call History<br>t Function Ke | eric)<br>y band<br>ary to File<br>mys to File | Export A<br>Export A<br>Export A<br>•••••••••••••••••••••••••••••••••••• | DIF to file by<br>DIF to file by<br>DIF by Multi<br>P | r date<br>r date from J<br>-User Station | ALL cor<br>n Nam | ntests<br>e |

# Is that all there is?

- NO! We have just scratched the surface of this powerful software. Come back for more in the next session.....
- More info? Read the N1MM+ manual
- GET ON THE AIR!

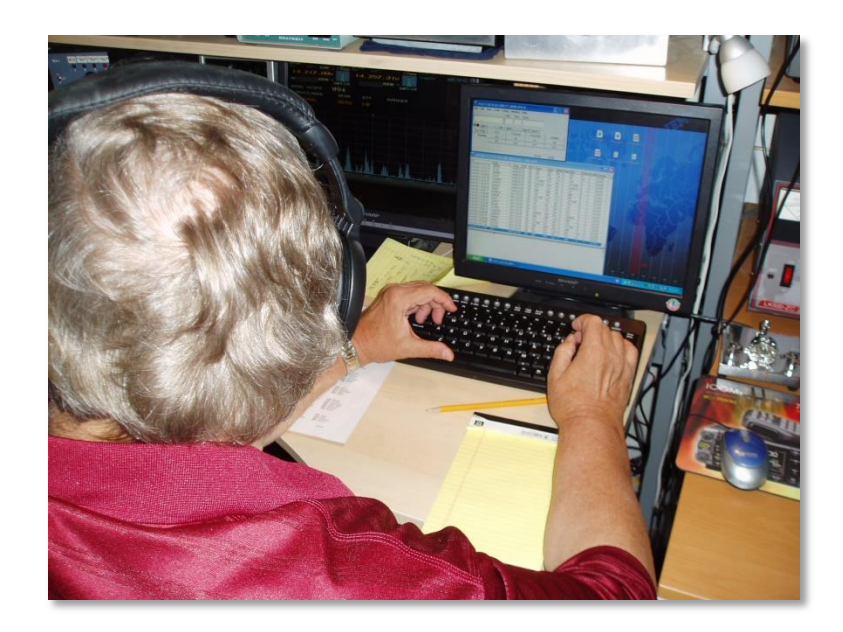

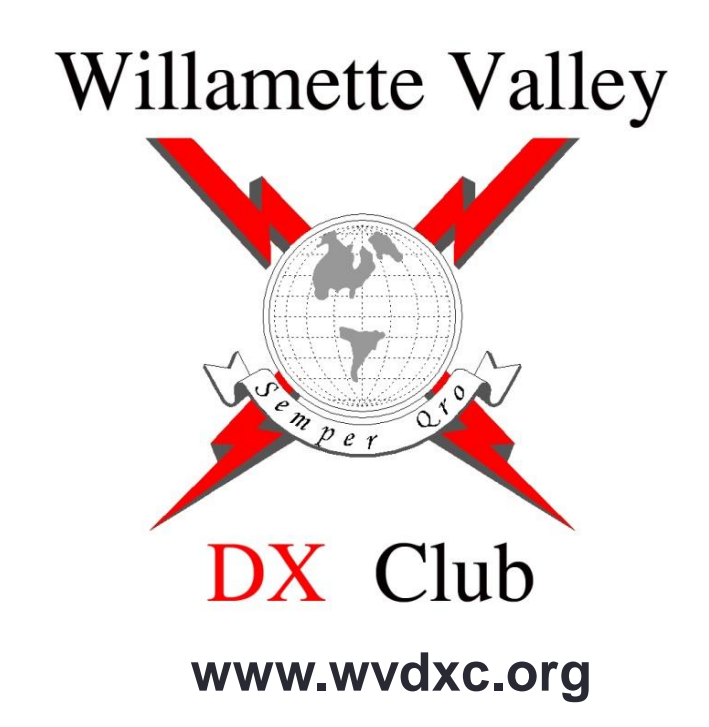